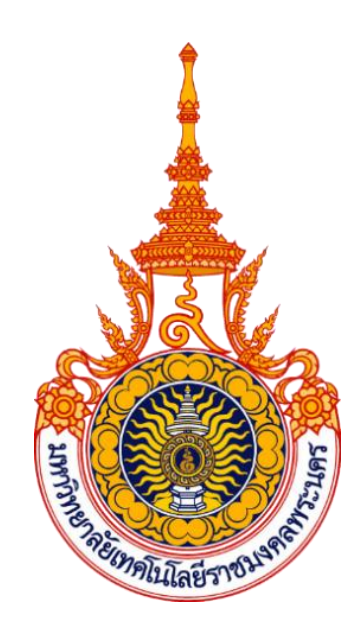

# เครื่องแลกอาหารสุนัขโดยใช้ขวดพลาสติก Dog Food Exchange Machine Using Plastic Bottles

ปิยะรัฐ มาวิน เข็มน้อย นิ่มอนงค์

รายงานนี้เป็นส่วนหนึ่งของการศึกษาตามหลักสูตรครุศาสตร์อุตสาหกรรมบัณฑิต สาขาวิชาวิศวกรรมอิเล็กทรอนิกส์และโทรคมนาคม คณะครุศาสตร์อุตสาหกรรม มหาวิทยาลัยเทคโนโลยีราชมงคลพระนคร พ.ศ. 2563 Piyarat Khemnoi Mawin Nimanong

This Project Report Submitted in Partial Fulfillment of The Requirement for the Degree of Bachelor of Science in Technical Education Program (Electrical Engineering) Department of Electronic and Telecommunication Engineering Faculty of Industrial Education Rajamangala University of Technology Phra Nakhon 2020 ชื่อโครงการเครื่องแลกอาหารสุนัขโดยใช้ขวดพลาสติกชื่อนักศึกษานายปิยะรัฐเข็มน้อยรหัสนักศึกษา035950505016-1ชื่อนักศึกษานายมาวินนิ่มอนงค์รหัสนักศึกษา035950505012-0สาขาวิชาวิศวกรรมอิเล็กทรอนิกส์และโทรคมนาคมอาจารย์ที่ปรึกษาอาจารย์สุปัญญา สิงห์กรณ์

สาขาวิชาวิศวกรรมอิเล็กทรอนิกส์และโทรคมนาคม คณะครุศาสตร์อุตสาหกรรม มหาวิทยาลัยเทคโนโลยีราชมงคลพระนคร อนุมัติให้รายงานนี้เป็นส่วนหนึ่งของการศึกษาตาม หลักสูตรครุศาสตร์อุตสาหกรรมบัณฑิต

nom 123

(อาจารย์ภาวนา ชูศิริ) หัวหน้าสาขาวิชาวิศวกรรมอิเล็กทรอนิกส์และโทรคมนาคม

คณะกรรมการสอบโครงการ

.....ประธาน (อาจารย์สุปัญญา สิงห์กรณ์)

.....กรรมการ

(อาจารย์อนุชา ไชยชาญ)

.....กรรมการ

(อาจารย์วารินี วิระสินธุ์)

<u>MOM AA?</u> กรรมการ

(อาจารย์ภาวนา ซูศิริ)

ุ กรรมการ

(อาจารย์วรรณภา มโนสืบ)

.....กรรมการ (ผู้ช่วยศาสตราจารย์ ดร.รุ่งอรุณ พรเจริญ) ชื่อโครงการเครื่องแลกอาหารสุนัขโดยใช้ขวดพลาสติกชื่อนักศึกษานายปิยะรัฐเข็มน้อยรหัสนักศึกษา035950505016-1ชื่อนักศึกษานายมาวินนิ่มอนงค์รหัสนักศึกษา035950505012-0สาขาวิชาวิศวกรรมอิเล็กทรอนิกส์และโทรคมนาคมอาจารย์ที่ปรึกษาอาจารย์สุปัญญา สิงห์กรณ์

### บทคัดย่อ

โครงการนี้มีวัตถุประสงค์เพื่อศึกษาการนำไมโครคอนโทรลเลอร์ มาประยุกต์ควบคุมการ ทำงานของเครื่องแลกอาหารสุนัขโดยใช้ขวดพลาสติก โดยการดำเนินงานแบ่งออกเป็น 2 ส่วน ได้แก่ ส่วนควบคุมการทำงาน และการสร้างเครื่องแลกอาหารสุนัขโดยใช้ขวดพลาสติก เครื่องแลกอาหาร สุนัขโดยใช้ขวดพลาสติก สามารถแบ่งการทำงานออกเป็น 3 ส่วน คือ ส่วนของเซนเซอร์ตรวจจับขวด น้ำพลาสติก ส่วนของการควบคุม การทำงานของมอเตอร์ และส่วนของการทำงานของเครื่องหยอด เหรียญ ผลการทดสอบเครื่องแลกอาหารสุนัขโดยใช้ขวดพลาสติก พบว่า เครื่องแลกอาหารสุนัข สามารถใช้งานได้ 2 รูปแบบ คือ แบบหยอดขวดพลาสติก และ แบบหยอดเหรียญ 10 บาท โดย เครื่องแลกอาหารสุนัขสามารถใช้งานได้ทั้งแบบหยอดขวดพลาสติก และ แบบหยอดเหรียญ 10 บาท

( รายงานมีจำนวนทั้งสิ้น 60 หน้า)

| Title    | Dog Food Exc                                 | hange Machine | Using Plastic Bottles |  |  |
|----------|----------------------------------------------|---------------|-----------------------|--|--|
| Students | Mr. Piyarat                                  | Khemnoi       | No. 035950505016-1    |  |  |
| Students | Mr. Mawin                                    | Nimanong      | No. 035950505012-0    |  |  |
| Major    | Electronic and Telecommunication Engineering |               |                       |  |  |
| Advisor  | Mr. Supanya S                                | bingkorn      |                       |  |  |

#### Abstract

The objective of this study was implementation of microcontroller to construct Appl to control the operation of the Dog food exchange machine using plastic bottles system. To study an operation control of microcontroller system operation and the to create construction of a Dog food exchange machine using plastic bottles. The component of Dog food exchange machine using plastic bottles are divided into 3 parts: 1) parts of detecting plastic bottles sensor 2) part of the motor control 3) part of the vending machine. Results of the study of Dog food exchange machine using plastic bottles. used in 2 ways: 1) plastic bottle vending 2) coin vending for 10 baht. When the total number of bottles is set at 15 bottles, the plastic bottle vending machine will not work until the Reset button is pressed. Can still work normally

(Total 60 Pages)

### กิตติกรรมประกาศ

โครงการเครื่องแลกอาหารสุนัขโดยใช้ขวดพลาสติก นี้สำเร็จลุล่วงเรียบร้อยเป็นอย่างดี ด้วยความกรุณาจาก อาจารย์สุปัญญา สิงห์กรณ์ อาจารย์ที่ปรึกษา และความกรุณาจากอาจารย์ ประจำวิชาสาขาวิชาวิศวกรรมอิเล็กทรอนิกส์และโทรคมนาคม ที่คอยชี้แนะปัญหาและวิธีตรวจสอบ ข้อบกพร่อง ตลอดจนอาจารย์ทุกๆ ท่าน ที่ให้คำปรึกษาให้ข้อคิดให้กำลังใจให้ความอนุเคราะห์ เครื่องมือ อุปกรณ์ เอกสาร และสถานที่ในการทำงาน รวมถึงผู้เกี่ยวข้องทุกคนที่ให้กำลังใจและ ช่วยเหลือด้วยดีตลอดมา ซึ่งทางคณะผู้จัดทำโครงการรู้สึกซาบซึ้งในความกรุณาเป็นอย่างยิ่ง จึง ขอขอบพระคุณเป็นอย่างสูง

คุณค่าและประโยชน์ใดๆ อันพึงมีจากโครงการฉบับนี้ คณะผู้จัดทำขอมอบเพื่อทดแทนคุณบิดา มารดา ที่ให้ความอนุเคราะห์สนับสนุน และอาจารย์ผู้ประสิทธิ์ประสาทวิชาความรู้รวมทั้งผู้ช่วยเหลือ ทุกท่าน ขอส่งผลให้ทุกๆ ท่าน จงประสบแต่ความเจริญก้าวหน้าในหน้าที่การงานและการดำเนินชีวิต ตลอดไป

> ปิยะรัฐ เข็มน้อย มาวิน นิ่มอนงค์

สารบัญ

|                                                | หน้า |
|------------------------------------------------|------|
| บทคัดย่อภาษาไทย                                | ก    |
| บทคักย่อภาษาอังกฤษ                             | ข    |
| กิตติกรรมประกาศ                                | മ    |
| สารบัญ                                         | ঀ    |
| สารบัญตาราง                                    | ฉ    |
| สารบัญภาพ                                      | গ    |
| บทที่                                          |      |
| 1. บทน้ำ                                       | 1    |
| 1.1 ปัญหาและความเป็นมาของโครงการ               | 1    |
| 1.2 วัตถุประสงค์ของโครงการ                     | 1    |
| 1.3 ขอบเขตของโครงการ                           | 2    |
| 1.4 วิธีการดำเนินงาน                           | 2    |
| 1.5 ประโยชน์ที่คาดว่าจะได้รับ                  | 3    |
| 2. เอกสารและทฤษฎีที่เกี่ยวข้อง                 | 4    |
| 2.1 เซนเซอร์วัดระยะ (E18-D80NK)                | 4    |
| 2.2 เครื่องหยอดเหรียญ Coin Selector (CL 1006A) | 8    |
| 2.3 โมดูลจอ LCD 20x2 (Blue Screen)             | 9    |
| 2.4 บอร์ด Arduino Nano 3.0                     | 22   |
| 2.5 เซอร์โวมอเตอร์ SG90 9G Mini Servo          | 25   |
| 2.6 สวิตซ์ปุ่มกด Push Button Switch            | 28   |
| 2.7 บอร์ดปรับลดแรงดันไฟ LM2596 DC-DC           | 30   |
| 2.8 Arduino IDE                                | 31   |
| 2.9 อะแดปเตอร์แปลงไฟ Adapter 12V 2A            | 34   |
|                                                |      |

## สารบัญ (ต่อ)

|         |                                                                   | หน้า |
|---------|-------------------------------------------------------------------|------|
| 3.      | วิธีดำเนินงาน                                                     | 36   |
|         | 3.1 ขั้นการดำเนินงาน                                              | 36   |
|         | 3.2 การทำงานของเครื่องแลกอาหารสุนัข                               | 37   |
|         | 3.3 Flowchart การทำงานของเครื่องแลกอาหารสุนัข                     | 38   |
|         | 3.4 Flowchart การทำงานของปุ่ม Reset                               | 39   |
|         | 3.5 ขั้นตอนการประกอบชิ้นงาน                                       | 40   |
| 4.      | ผลการดำเนินงาน                                                    | 43   |
|         | 4.1 ขั้นตอนการทดสอบโครงการ                                        | 43   |
|         | 4.2 ผลการทดสอบเครื่องแลกอาหารสุนัข                                | 45   |
|         | 4.3 สรุปการทำงานของเครื่องแลกอาหารสุนัข                           | 47   |
| 5.      | สรุปผลและข้อเสนอแนะ                                               | 48   |
|         | 5.1 สรุปผลโครงการ                                                 | 48   |
|         | 5.2 ปัญหาที่พบ                                                    | 48   |
|         | 5.3 แนวทางการแก้ไข                                                | 48   |
|         | 5.4 ข้อเสนอแนะอื่น ๆ                                              | 48   |
| บรรณ    | านุกรม                                                            |      |
| ภาคผเ   | นวก                                                               |      |
| ภา      | คผนวก ก คู่มือการใช้งานเครื่องแลกอาหารสุนัขโดยใช้ขวดพลาสติก       | 51   |
| ภาเ     | คผนวก ข โปรแกรมควบคุมการทำงานเครื่องแลกอาหารสุนัขโดยใช้ขวดพลาสติก | 54   |
| ประวัติ | า้ผู้จัดทำโครงการ                                                 | 59   |

## สารบัญตาราง

| ตารางที่                                                       | หน้า |
|----------------------------------------------------------------|------|
| ตารางที่ 1.1 ระยะเวลาที่ดำเนินโครงงาน                          | 2    |
| ตารางที่ 2.1 ขาที่ใช้ในการเชื่อมต่อกับ Arduino UNO R3          | 14   |
| ตารางที่ 2.2 ขาของจอ LCD 16x2 แบบขนาน                          | 16   |
| ตารางที่ 2.3 ข้อมูลการทำงานของบอร์ดปรับลดแรงดันไฟ LM2596 DC-DC | 31   |
| ตารางที่ 4.1 การทำงานของเครื่องโดยการใช้ขวดพลาสติก             | 45   |
| ตารางที่ 4.2 การทำงานของเครื่องโดยการหยอดเหรียญ 10 บาท         | 46   |

## สารบัญภาพ

| ภาพที่ |                                                                 | หน้า |
|--------|-----------------------------------------------------------------|------|
| 2.1    | Infrared Proximity Sensor (E18-D80NK)                           | 4    |
| 2.2    | การปรับ VR Infrared Proximity Sensor (E18-D80NK)                | 5    |
| 2.3    | ขั้วต่อและวงจรการต่อใช้งาน                                      | 6    |
| 2.4    | เงื่อนไขเมื่อระยะ Sensor น้อยกว่าหรือเท่ากับระยะตรวจจับที่กำหนด | 7    |
| 2.5    | เงื่อนไขเมื่อระยะ Sensor มากกว่าหรือเท่ากับระยะตรวจจับที่กำหนด  | 7    |
| 2.6    | การต่อไมโครคอนโทรลเลอร์กับเซนเซอร์วัดระยะ                       | 7    |
| 2.7    | เครื่องหยอดเหรียญ Coin Selector (CL 1006A)                      | 8    |
| 2.8    | วงจรการทางานไมโครคอนโทรลเลอร์กับตู้หยอดเหรียญ                   | 9    |
| 2.9    | โมดูลจอ LCD 20x2 (Blue Screen)                                  | 9    |
| 2.10   | จอ Character LCD                                                | 10   |
| 2.11   | จอ Graphic LCD                                                  | 10   |
| 2.12   | โครงสร้างภายในจอ LCD                                            | 11   |
| 2.13   | จอ LCD 16x2 Character (Parallel)                                | 12   |
| 2.14   | จอ LCD 16x2 Character (I2C)                                     | 12   |
| 2.15   | ขาที่ใช้ในการเชื่อมต่อกับ Arduino UNO R3                        | 14   |
| 2.16   | การรับ-ส่งข้อมูลแบบ I2C BUS                                     | 15   |
| 2.17   | การใช้งาน Character LCD กับ Arduino การเชื่อมต่อแบบขนาน         | 15   |
| 2.18   | แสดงขาของจอ LCD 16x2 แบบอนุกรม (I2C)                            | 17   |
| 2.19   | การเชื่อมต่อระหว่าง Arduino กับ LCD (I2C <b>)</b>               | 17   |
| 2.20   | โมดูล I2C Serial Interface Board Module                         | 18   |
| 2.21   | การเชื่อมต่อโมดูล I2C Serial Interface Board Module             | 18   |
| 2.22   | การโหลด Library LCD (I2C)                                       | 21   |
| 2.23   | เรียก Library ของการสื่อสารแบบ I2C และ Library ของจอ LCD (I2C)  | 21   |
| 2.24   | บอร์ด Arduino Nano 3.0                                          | 22   |
| 2.25   | การทำงานของคอมพิวเตอร์ กับ Arduino                              | 23   |
| 2.26   | การเลือกรุ่นบอร์ด Arduino ที่ต้องการ upload                     | 23   |
| 2.27   | การเลือกหมายเลข Comport ของบอร์ด                                | 24   |

## สารบัญภาพ (ต่อ)

| ภาพที่ |                                                                  | หน้า |
|--------|------------------------------------------------------------------|------|
| 2.28   | การกดปุ่ม Verify เพื่อตรวจสอบความถูกต้อง และ Compile โค้ดโปรแกรม | 24   |
| 2.29   | Upload โค้ดโปรแกรม                                               | 25   |
| 2.30   | เซอร์โวมอเตอร์ SG90 9G Mini Servo                                | 25   |
| 2.31   | ส่วนประกอบภายนอก SG90 9G Mini Servo                              | 26   |
| 2.32   | ส่วนประกอบภายใน SG90 9G Mini Servo                               | 27   |
| 2.33   | หลักการทำงาน SG90 9G Mini Servo                                  | 28   |
| 2.34   | สวิตช์ปุ่มกด Push Button Switch                                  | 28   |
| 2.35   | โครงสร้าง Push Button Switch                                     | 29   |
| 2.36   | แบบกดติดปล่อยดับ                                                 | 29   |
| 2.37   | แบบกดติดกดดับ                                                    | 30   |
| 2.38   | บอร์ดปรับลดแรงดันไฟ LM2596 DC-DC                                 | 30   |
| 2.39   | เปิดโปรแกรม Arduino IDE                                          | 31   |
| 2.40   | สร้าง Sketch ใหม่                                                | 32   |
| 2.41   | เขียนโปรแกรม                                                     | 32   |
| 2.42   | การบันทึกโปรแกรม                                                 | 33   |
| 2.43   | การอัปโหลดโปรแกรมลงบอร์ด                                         | 33   |
| 2.44   | การอัปโหลดบอร์ดเสร็จสิ้น                                         | 34   |
| 2.45   | อะแดปเตอร์แปลงไฟ 12V 2A                                          | 34   |
| 3.1    | ขั้นตอนการดำเนินงาน                                              | 36   |
| 3.2    | บล็อกไดอะแกรมการทำงานของวงจร                                     | 37   |
| 3.3    | การทำงานของเครื่องแลกอาหารสุนัข                                  | 38   |
| 3.4    | การทำงานของปุ่ม Reset                                            | 39   |
| 3.5    | โครงชิ้นงานเครื่องแลกอาหารสุนัข                                  | 40   |
| 3.6    | ประกอบตัว Coin Selector รุ่น CL 100A                             | 41   |
| 3.7    | ประกอบแผนวงจรการทำงาน                                            | 41   |
| 3.8    | ประกอบแผงควบคุมการทำงาน                                          | 42   |
| 3.9    | ยึดล้อ 4 ล้อเข้ากับโครง                                          | 42   |

## สารบัญภาพ (ต่อ)

| ภาพที่ |                                                     | หน้า |
|--------|-----------------------------------------------------|------|
| 4.1    | การทำงานของเครื่องแลกอาหารสุนัขโดยการหยอดขวดพลาสติก | 43   |
| 4.2    | จอ LCD แสดงจำนวนขวดพลาสติกและเหรียญที่แลกอาหาร      | 44   |
| 4.3    | จอ LED สีแดงติดเป็นการระบุว่าขวดพลาสติกเต็ม         | 44   |
| 4.4    | การทำงานของเครื่องแลกอาหารสุนัขโดยการหยอดเหรียญ     | 45   |
| ก.1    | การเปิดเครื่องแลกอาหารสุนัขโดยใช้ขวดพลาสติก         | 51   |
| ก.2    | หน้าจอ LCD จะแสดงจำนวนขวดพลาสติกหรือเหรียญ          | 51   |
| ก.3    | ปุ่มสวิตช์เพื่อรับอาหารสุนัข                        | 52   |
| ก.4    | ช่องรับอาหารสุนัข                                   | 52   |
| ก.5    | หน้าจอแสดงผล LCD                                    | 53   |

บทที่ 1 บทนำ

### 1.1 ความเป็นมาและความสำคัญของโครงการ

ในปัจจุบันสุนัขจรจัดมีจำนวนมากขึ้นทำให้เกิดปัญหาสังคมที่ไม่สามารถแก้ไขได้ เพราะ จำนวนสุนัขที่พบมีมากโดยไม่สามารถควบคุมการเพิ่มจำนวนสุนัขได้ เนื่องจากซื้อสุนัขมาพอเริ่มโตไม่ น่ารักก็เอาไปปล่อยทำให้มีปัญหาสุนัขจรจัดถือเป็นอีกปัญหาหนึ่งที่มีทุกมุมเมืองและทั่วโลก สุนัข เหล่านั้นไม่มีทั้งที่อยู่และอาหาร รัฐบาลในหลายประเทศต่างก็เห็นความสำคัญของสัตว์ร่วมโลกเหล่านี้ และพยายามหาหนทางที่จะช่วยเหลือและแก้ไขปัญหา โดยที่พบเห็นและได้รับผลกระทบมากที่สุด คือ บริเวณวัด เพราะที่ผ่านมามีคนนำสุนัขจรจัดมาปล่อยทิ้งให้เป็นภาระของวัดอย่างต่อเนื่อง ทำให้มี จำนวนประชากรสุนัขจรจัดมากขึ้นทำให้ต้องเสียค่าอาหารสุนัขเป็นจำนวนมากทำให้เกิดปัญหาการ ขาดแคลนปัจจัยในการใช้จ่ายภายในตัววัดเอง

ปัจจุบันจะมีขวดพลาสติกจำนวนมากขึ้น เนื่องจากสะดวกในการใช้งานในชีวิตประจำวันหา ง่าย และมีราคาถูก ผลิตภัณฑ์เหล่านี้จะทำให้เกิดขยะมูลฝอยพลาสติก ซึ่งเป็นสาเหตุประการหนึ่งที่ ก่อให้เกิดปัญหาสิ่งแวดล้อมและมีผลต่อสุขภาพอนามัย ขยะมีปริมาณเพิ่มขึ้นทุกปีนับเป็นปัญหาที่ สำคัญของชุมชนและวัด ซึ่งต้องได้รับการแก้ไข การกำจัดขยะโดยการเอาไปเผา ก็เป็นสาเหตุหนึ่งที่ทำ ให้เกิดมลพิษ เกิดแก๊ส ภาวะเรือนกระจก หรือภาวะโลกร้อน ดังนั้นคนส่วนใหญ่จะนำไปขายเพื่อนำ กลับไปรีไซเคิลใหม่เพื่อเป็นการช่วยอนุรักษ์สิ่งแวดล้อม ลดมลพิษต่างๆ

จากความสำคัญและความเป็นมาในข้างต้น ทางคณะผู้จัดทำมีแนวคิดความสนใจที่เกี่ยวกับการ แก้ปัญหาดังกล่าว จึงมีวัตถุประสงค์ที่จะสร้างเครื่องแลกอาหารสุนัขโดยใช้ขวดพลาสติก ขึ้นเพื่อนำ ขวดพลาสติกที่ไม่ใช้แล้วมาใช้ให้เกิดประโยชน์ โดยการนำขวดพลาสติกที่ใช้ดื่มเสร็จแล้วมาแลกอาหาร ให้สุนัข

### 1.2 วัตถุประสงค์ของโครงการ

- 1.2.1 เพื่อสร้างเครื่องแลกอาหารสุนัขโดยใช้ขวดพลาสติก
- 1.2.2 เพื่อศึกษาการทำงานของ Arduino nano
- 1.2.3 เพื่อศึกษาการทำงานของตัวหยอดเหรียญ Coin Selector
- 1.2.4 เพื่อศึกษาการทำงานของเซนเซอร์วัดระยะ Infrared Proximity Sensor

### 1.3 ขอบเขตของโครงการ

- 1.3.1 ใช้ Arduino IDE ในการเขียนโปรแกรม
- 1.3.2 เครื่องใช้เหรียญ 10 บาทเท่านั้น
- 1.3.3 ราคาอาหารถุงละ 10 บาท หรือขวดพลาสติกเปล่า 1 ขวด/ถุง
- 1.3.4 แสดงผลการทำงานด้วยจอ LCD
- 1.3.5 เครื่องบรรจุได้ 30 ขวด

### 1.4 ขั้นตอนการดำเนินงาน

- 1.4.1 ศึกษาข้อมูลที่เกี่ยวข้อง
- 1.4.2 เสนอโครงการ
- 1.4.3 จัดหาซื้ออุปกรณ์
- 1.4.4 สร้างเครื่องแลกอาหารสุนัขโดยใช้ขวดพลาสติก
- 1.4.5 สร้างและเขียนโปรแกรม
- 1.4.6 ทดสอบและแก้ไขโปรแกรม
- 1.4.7 ทดสอบเครื่องแลกอาหารสุนัขโดยใช้ขวดพลาสติก
- 1.4.8 จัดทำรูปเล่มรายงานโครงการ

### 1.5 แผนการดำเนินงานตลอดโครงการ

### **ตารางที่ 1.1** แผนการดำเนินงาน

| ขั้นตอบการด้าเป็นงาน                      |        | พ.ศ. 2562 |      |      |          |      |      | พ.ศ. 2563 |      |
|-------------------------------------------|--------|-----------|------|------|----------|------|------|-----------|------|
| רא איז איז איז איז איז איז איז איז איז אי | ົ່ມ.ຍ. | ก.ค.      | ส.ค. | ก.ย. | ୭.ค.     | พ.ย. | ธ.ค. | ม.ค.      | ก.พ. |
| 1. ศึกษาข้อมูลที่เกี่ยวข้อง               | -      |           |      |      | <b>→</b> |      |      |           |      |
| 2. เสนอโครงการ                            |        |           |      | ◀    |          |      |      |           |      |
| 3. จัดหาอุปกรณ์                           |        |           |      | ◀    |          |      |      |           |      |
| 4. สร้างเครื่องแลกอาหารสุนัขโดยใช้        |        |           |      |      |          |      |      |           |      |
| ขวดพลาสติก                                |        |           |      |      | •        |      |      | 1         |      |
| 5. สร้างและเขียนโปรแกรม                   |        |           |      |      | •        |      |      | 1         |      |
| 6. ทดสอบและแก้ไขโปรแกรม                   |        |           |      |      |          |      | ┥    | <b></b>   |      |
| 7. ทดสอบเครื่องแลกอาหารสุนัขโดย           |        |           |      |      |          |      | ↓    |           |      |
| ใช้ขวดพลาสติก                             |        |           |      |      |          |      |      |           |      |
| 8. จัดทำรูปเล่มรายงาน                     |        |           |      |      |          | ←    |      |           |      |

### 1.6 ประโยชน์ที่คาดว่าจะได้รับ

- 1.6.1 ได้เครื่องแลกอาหารสุนัขโดยใช้ขวดพลาสติก
- 1.6.2 ได้ศึกษาการทำงานของ Arduino nano
- 1.6.3 ได้ศึกษาการทำงานของตัวหยอดเหรียญ Coin Selector
- 1.6.4 เพื่อศึกษาการทำงานของเซนเซอร์วัดระยะ Infrared Proximity Sensor

## บทที่ 2 เอกสารและทฤษฎีที่เกี่ยวข้อง

การศึกษาเอกสารและทฤษฎีที่เกี่ยวข้อง ผู้จัดทำโครงการได้ศึกษาเอกสารในหัวข้อดังต่อไปนี้

- 2.1 เซนเซอร์วัดระยะ Infrared Proximity Sensor (E18-D80NK)
- 2.2 ตัวหยอดเหรียญ Coin Selector (CL 1006A)
- 2.3 โมดูลจอ LCD 16x2 (Blue Screen)
- 2.4 บอร์ด Arduino Nano 3.0
- 2.5 เซอร์โวมอเตอร์ SG90 9G Mini Servo
- 2.6 สวิทซ์ปุ่มกด Push Button Switch
- 2.7 บอร์ดปรับลดแรงดันไฟ LM2596 DC-DC
- 2.8 Arduino IDE
- 2.9 อะแดปเตอร์แปลงไฟ Adapter 12V 2A

### 2.1 เซนเซอร์วัดระยะ Infrared Proximity Sensor (E18-D80NK)

E18-D80NK Infrared Reflectance Sensor Photoelectric Sensor เป็นเซ็นเซอร์สวิตช์ อินฟราเรด มีระยะการทำงานที่ 6 - 80 ซม. สามารถปรับระยะทางได้จากตัวต้านทานปรับค่าได้ ใช้ไฟ 5 โวลต์ ทำงานแบบแสงอินฟราเรดจึงไม่ถูกรบกวนได้ง่าย สะดวกในการนำไปประกอบวงจร สามารถ นำไปประยุกต์ใช้กับงานหุ่นยนต์หลบสิ่งกีดขวาง และงาน automation อื่นๆ เมื่อมีวัตถุผ่านเซนเซอร์ จะให้ค่าออกมาเป็น 1 และเมื่อไม่มีวัตถุมาบังส่งค่าออกเป็น 0 ดังภาพที่ 2.1

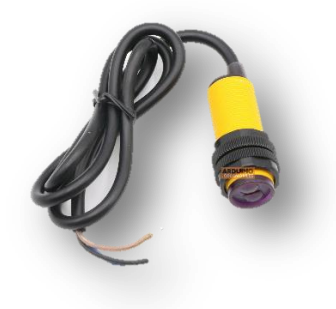

ภาพที่ 2.1 Infrared Proximity Sensor (E18-D80NK) ที่มา : https://www.arduinothai.com/product/2314

2.1.2 คุณสมบัติทั่วไป

2.1.2.1 ระยะทางการตรวจจับสามารถปรับได้ตั้งแต่ 6 Cm - 80 Cm ด้วย VR ปรับค่า และแสดงสถานะระยะตรวจจับด้วย LED

2.1.2.2 วัตถุที่ใช้ Sensing จะต้องเป็นแบบทึบแสงหรือแสงผ่านได้น้อยและควรเป็นสี ดำจะดีที่สุด เนื่องจากตัว Sensor ทำงานโดยใช้ การสะท้อนของ Infrared

2.1.2.3 OUTPUT เป็นแบบ Open Collector เวลาใช้งานต้องต่อ R 10 K Pull Up ที่ Out Put ด้วย

2.1.2.4 ให้สัญญาณ Out Put แบบ ดิจิตอล TTL คือ 0= GND และ 1 = 5V และ ไฟเลี้ยง DC5V กระแส 100 mA

2.1.3 การตั้งระยะตรวจจับ

ก่อนการใช้งานจะต้องตั้งระยะการตรวจจับที่ผู้ใช้ต้องการใช้งานให้กับ Sensor ดังนี้

2.1.3.1 จ่ายไฟเลี้ยง 5 V (สายสีน้ำ ตาล) และ GND (สายสีน้ำ เงิน) ให้กับตัว Sensor

2.1.3.2 หันหัว Sensor ให้ตั้งฉากกับพื้น หรือ กำแพง (พื้นหรือกำแพงควรมีสีดำจะดี ที่สุด)

2.1.3.3 ใช้ไม้บรรทัดวัดระยะที่ต้องการตรวจจับจากพื้นหรือกำแพงมายังหัว Sensor และจับ Sensor ค้างไว้ในระยะที่ต้องการตรวจจับ

2.1.3.4 ปรับ VR ที่ด้านท้ายของตัว Sensor และสังเกตการเปลี่ยนแปลงของ LED ที่ ด้านท้ายของตัว Sensor ซึ่งมีหลักพิจารณาดังภาพที่ 2.2

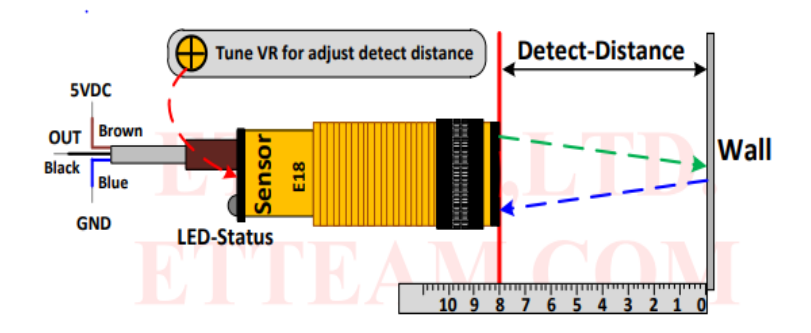

ภาพที่ 2.2 การปรับ VR Infrared Proximity Sensor (E18-D80NK) ที่มา : https://www.ett.co.th/productSensor/E18-D80NK ถ้า LED ดับอยู่ (OUTPUT=1) ให้ปรับ VR ตามเข็มนาฬิกาจนเห็น LED ติด (OUTPUT=0) แล้วให้หยุดปรับ จุดที่ LED เปลี่ยนสถานะนี้ก็ คือระยะ Detect ที่เราต้องการจะได้เงื่อนไขการทำงาน คือ ถ้าระยะ Sensor น้อยกว่าหรือเท่ากับระยะ Detect LED Status จะติด และจะได้ OUTPUT เป็น Logic 0 แต่ถ้าระยะ Sensor มากกว่าระยะ Detect LED Status จะดับและจะได้ OUTPUT เป็น Logic 1

ถ้า LED ติดอยู่ (OUTPUT=0) ให้ปรับ VR ทวนเข็มนาฬิกาจนเห็น LED ดับ (OUTPUT=1) แล้วให้หยุดปรับ จุดที่ LED เปลี่ยนสถานะนี้ก็ คือระยะ Detect ที่เราต้องการ จะได้เงื่อนไขการ ทำงานคือ ถ้าระยะ Sensor มากกว่าหรือเท่ากับระยะ Detect LED Status จะดับ และจะได้ OUTPUT เป็น Logic 1 แต่ถ้าระยะ Sensor น้อยกว่าระยะ Detect LED Status จะติด และจะได้ OUTPUT เป็น Logic 0

2.1.3.5 ทดสอบการทำงานของ Sensor ด้วยการขยับตัว Sensor โดยให้หัว Sensor เคลื่อนที่ ผ่านระยะตรวจจับ ที่เราตั้งไว้ จะต้องเห็น LED ที่ตัว Sensor ติด ถ้าระยะ Sensor มีค่าน้อยกว่าหรือ เท่ากับ ระยะตรวจจับ และเห็น LED ดับถ้าระยะ Sensor มีค่ามากกว่า หรือเท่ากับ ระยะ ตรวจจับ ที่ตั้ง ถ้าไม่เป็นไปตามที่กล่าวมาแสดงว่าการตั้งระยะตรวจจับให้ Sensor ยังใช้งานไม่ได้

2.1.4 การนำ Sensor ไปใช้งานหลังการปรับตั้งระยะตรวจจับ

ให้ต่อ Sensor ตามวงจรตามภาพที่ 2.3 โดยดูขั้วต่อตามสีที่ได้ระบุไว้คือ สายน้ำตาลจะเป็น ไฟเลี้ยง 5 VDC , สายสีน้ำเงินจะเป็น GND และสายสีดำคือ OUTPUT (TTL) จากนั้นดูภาพเงื่อนไข ในการทำงานของ Sensor ที่ 2.4 และ 2.5 เพื่อนำไปใช้เขียนโปรแกรมได้ถูกต้อง

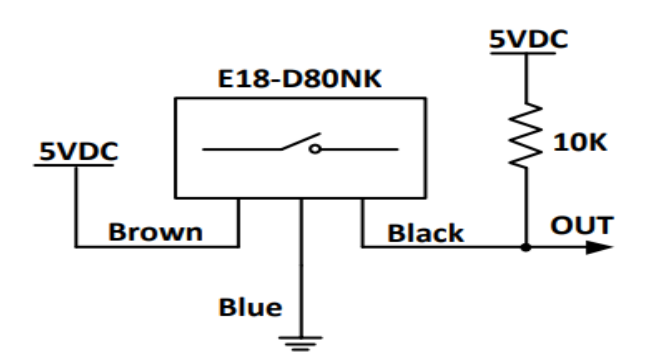

**ภาพที่ 2.3** ขั้วต่อและวงจรการต่อใช้งาน **ที่มา :** https://www.ett.co.th/productSensor/E18-D80NK

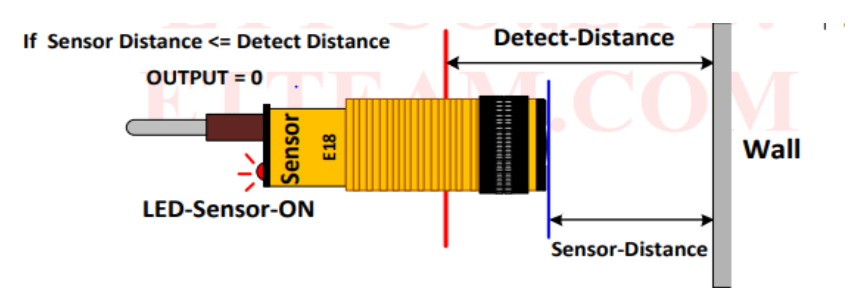

รูปแสดงเงื่อนไขเมื่อ ระยะ Sensor <= ระยะตรวจจับที่กำหนด LED Status จะติด และ Output = 0

**ภาพที่ 2.4** เงื่อนไขเมื่อระยะ Sensor น้อยกว่าหรือเท่ากับระยะตรวจจับที่กำหนด **ที่มา :** https://www.ett.co.th/productSensor/E18-D80NK

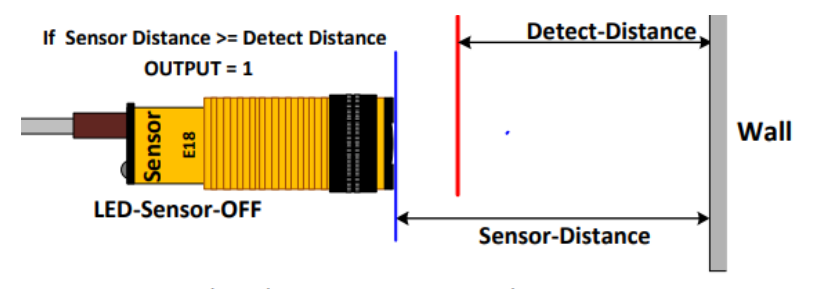

รูปแสดงเงื่อนไขเมื่อ ระยะ Sensor > = ระยะตรวจจับที่กำหนด LED Status จะดับ และ Output = 1

- ภาพที่ 2.5 เงื่อนไขเมื่อระยะ Sensor มากกว่าหรือเท่ากับระยะตรวจจับที่กำหนด ที่มา : https://www.ett.co.th/productSensor/E18-D80NK
- 2.1.5 การต่อวงจร Infrared Proximity Sensor

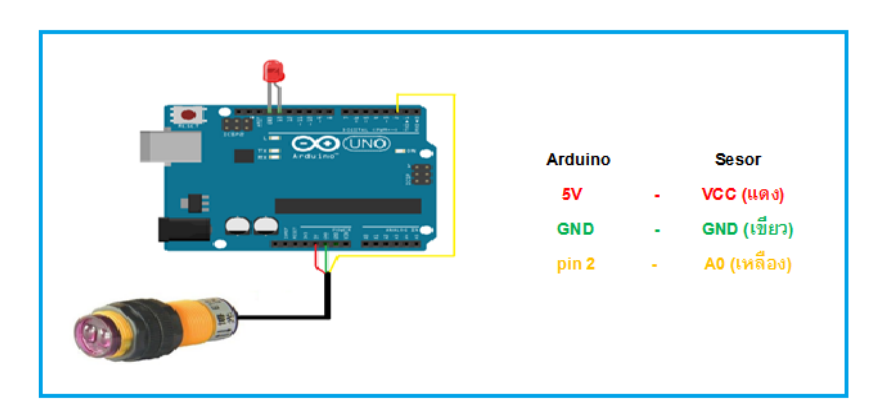

ภาพที่ 2.6 การต่อไมโครคอนโทรลเลอร์กับเซนเซอร์วัดระยะ ที่มา : https://www.arduinothai.com/product/2314

### 2.2 เครื่องหยอดเหรียญ Coin Selector (CL 1006A)

สามารถรับเหรียญ 5 หรือเหรียญ 10 ได้ตามแม่แบบ ใช้แรงดันไฟฟ้าเลี้ยง 12 V ใช้กระแสต่ำ สามารถใช้งานกับไมโครคอนโทรลเลอร์ได้ทุกตะกูล แต่ต้องแปลงระดับแรงดันลอจิกก่อน มีกลไกคืน เหรียญกรณีเหรียญค้าง มีระบบป้องกันเหรียญปลอม และระบบป้องกันการดึงเหรียญกลับ

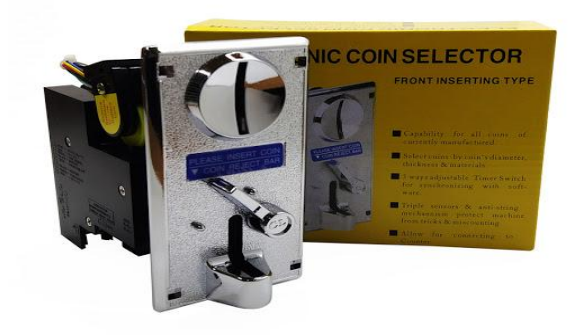

ภาพที่ 2.7 เครื่องหยอดเหรียญ Coin Selector (CL 1006A) ที่มา : https://www.arduitronics.com/product/2255

2.2.1 รายละเอียด

2.2.1.1 ใช้แรงดันไฟฟ้า 12 V ใช้กระแสต่ำ

2.2.1.2 สามารถรับเหรียญ 5 หรือเหรียญ 10 ได้ตามที่ใส่ในแม่แบบ

2.2.1.3 มีระบบป้องกันการดึงเหรียญกลับ และป้องกันเหรียญปลอม

2.2.1.4 สัญญาณเอาต์พุตที่ช่อง Counter (สายสีเทา 2 เส้น เส้นหนึ่งต่อบวก อีกเส้น เป็นสัญญาณ จะให้ LOW (ลอจิก 0) เมื่อมีเครื่องยอมรับเหรียญแล้ว

2.2.1.5 สามารถปรับความกว้างของพัลส์ที่ออกมาจากช่อง Counter ได้ 3 ระดับ คือ 30 50 และ 100 ms

2.2.1.6 มีตัวต้านทานปรับค่าได้ ใช้ปรับค่าความแม่นยำในการเลือกรับเหรียญ

2.2.1.7 มีคันโยกกดคืนเหรียญกรณีเหรียญค้าง

2.2.1.8 น้ำหนัก 334 กรัม ตัวกล่องบรรจุขนาด 480 \* 355 \* 280 มิลิเมตร

2.2.2 การใช้งานกับไมโครคอนโทรลเลอร์

สัญญาณที่ได้หลังจากเครื่องรับเหรียญจะมีการเปลี่ยนแปลงที่คู่ของ Counter โดยเมื่อมีเหรียญ เข้ามา จะได้ค่าสัญญาณที่สายสีเทา (สายสัญญาณ ไม่ใช่สายที่อยู่ช่องเดียวกับสายสีแดง) เป็น LOW เมื่อต่อวงจร หลอด LED ตามภาพด้านล่างนี้ จะพบว่าหลอด LED ติดสว่างเมื่อเครื่องรับเหรียญแล้ว (ใช้วงจรนี้ต่อเมื่อต้องการทดสอบเครื่องรับเหรียญ) ดังภาพที่ 2.8

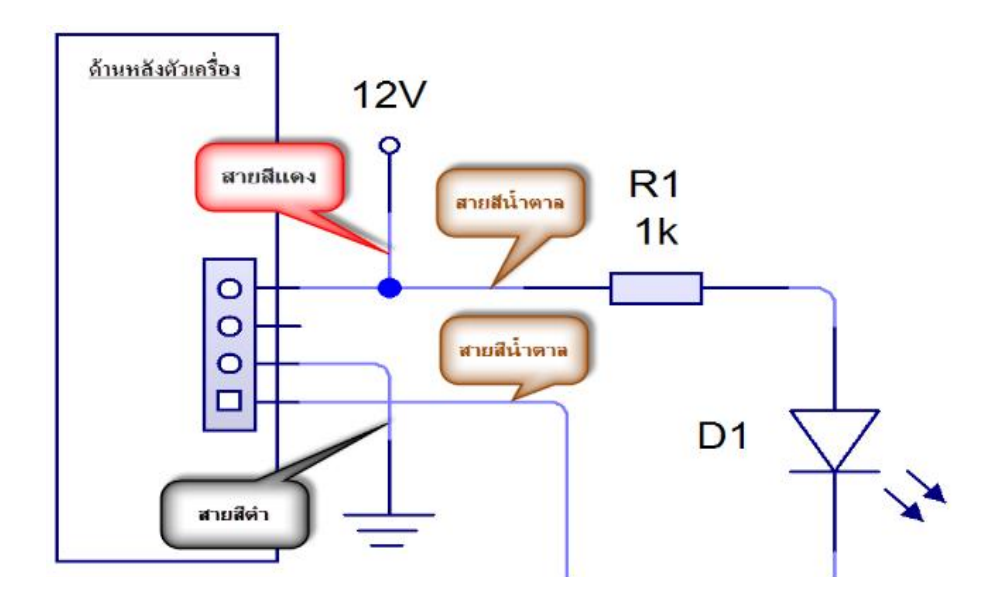

ภาพที่ 2.8 ภาพวงจรการทำงานไมโครคอนโทรลเลอร์กับตู้หยอดเหรียญ ที่มา : https://www.arduitronics.com/product/2255

### 2.3 โมดูลจอ LCD 20x2 (Blue Screen)

LCD ย่อมาจากคำว่า Liquid Crystal Display ซึ่งเป็นจอที่ทำมาจากผลึกคริสตัลเหลว หลักการคือด้านหลังจอจะมีไฟส่องสว่าง หรือที่เรียกว่า Backlight อยู่ เมื่อมีการปล่อยกระแสไฟฟ้า เข้าไปกระตุ้นที่ผลึก ก็จะทำให้ผลึกโปร่งแสง ทำให้แสงที่มาจากไฟ Backlight แสดงขึ้นมาบนหน้าจอ ส่วนอื่นที่โดนผลึกปิดกั้นไว้ จะมีสีที่แตกต่างกันตามสีของผลึกคริสตัล เช่น สีเขียว หรือ สีฟ้า ทำให้เมื่อ มองไปที่จอก็จะพบกับตัวหนังสือสีขาว แล้วพบกับพื้นหลังสีต่าง ๆ กัน

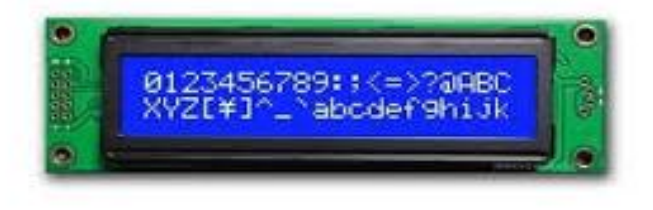

**ภาพที่ 2.9** ภาพโมดูลจอ LCD 20x2 (Blue Screen) **ที่มา :** https://www.Thaieasyelec.com

2.3.1 จอ LCD จะแบ่งเป็น 2 แบบใหญ่ๆตามลักษณะการแสดงผลดังนี้

2.3.1.1 Character LCD เป็นจอที่แสดงผลเป็นตัวอักษรตามช่องแบบตายตัว เช่น จอ LCD ขนาด 16x2 หมายถึงใน 1 แถว มีตัวอักษรใส่ได้ 16 ตัว และมีทั้งหมด 2 บรรทัดให้ใช้งาน ส่วน 20x4 จะหมายถึงใน 1 แถว มีตัวอักษรใส่ได้ 20 ตัว และมีทั้งหมด 2 บรรทัด

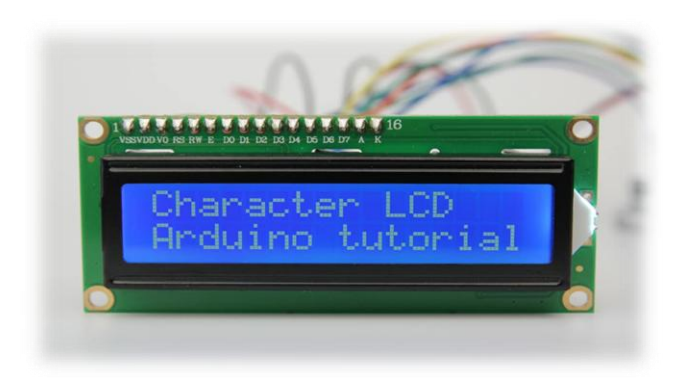

### ภาพที่ **2.10** จอ Character LCD ที่มา : https://www.Thaieasyelec.com

2.3.1.2 Graphic LCD เป็นจอที่สามารถกำหนดได้ว่าจะให้แต่ละจุดบนหน้าจอกั้นแสง หรือ ปล่อยแสงออกไป ทำให้จอนี้สามารถสร้างรูปขึ้นมาบนหน้าจอได้ การระบุขนาดจะระบุในลักษณะของ จำนวนจุด (Pixels) ในแต่ละแนว เช่น 128x64 หมายถึงจอที่มีจำนวนจุดตามแนวนอน 128 จุด และ มีจุดตามแนวตั้ง 64 จุด

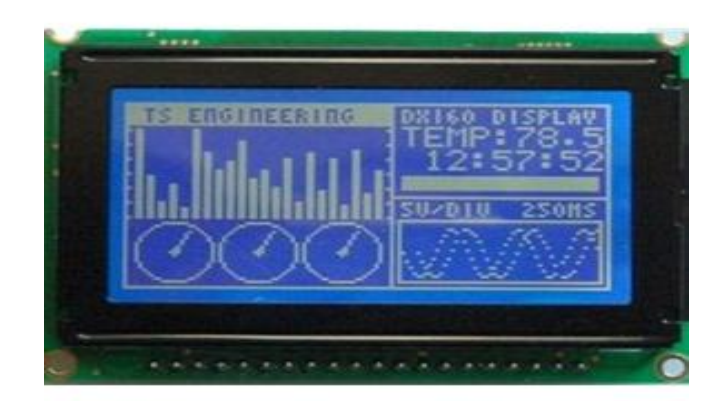

ภาพที่ 2.11 จอ Graphic LCD ที่มา : https://www.Thaieasyelec.com

หลักการทำงานอาศัย-ของเหลวพิเศษที่มีคุณสมบัติการบิดแกนโพราไรซ์ของแสงถ้าจ่าย แรงดันไฟฟ้าเข้าไป ระหว่างสารเหลวนี้ โมเลกุลจะบิดตัวและทำให้แสงไม่สามารถผ่ากระจกออกมาได้ ถ้าไม่มีการจ่ายแรงดันไฟฟ้า แสงจะทะลุผ่านออกมาได้ การทำงานเกิดจากกระจกโพลาไรซ์ 2 แผ่น ที่ มีแกนตั้งฉากกัน แสงจะไม่สามารถลอดผ่าน ออกมาได้ เปรียบเหมือนเอาแว่นตาโพลาไรซ์สองอันมา บิดทำมุมตั้งฉากกัน แสงจะไม่ลอดผ่าน และมีการค้นพบว่ามีของเหลวชนิดนึงที่ปกติแล้วจะสามารถ "บิดแกนโพลาไรซ์ของแสง" ได้ จึงเกิดความคิดเอามาทำจอ LCD

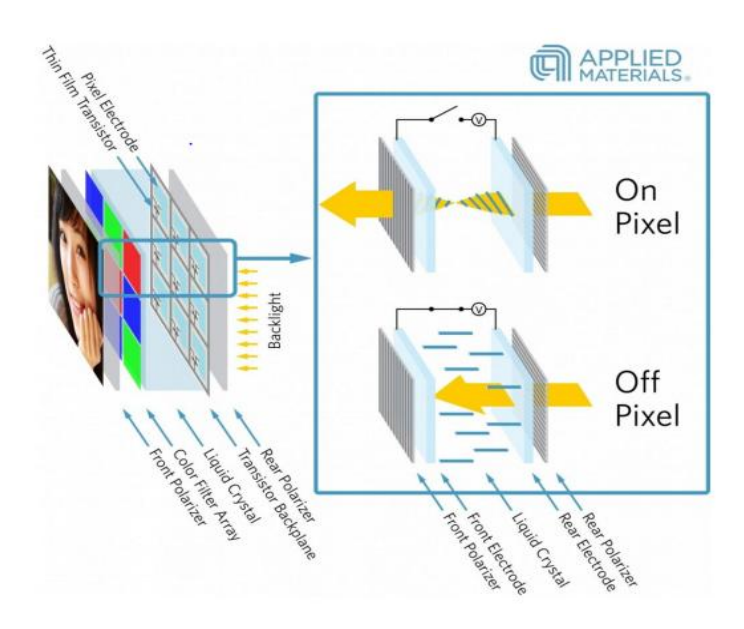

ภาพที่ 2.12 โครงสร้างภายในจอ LCD ที่มา : https://www.Applied Materials.com

โครงสร้างโดยทั่วไปของ LCD โครงสร้างของ LCD ทั่วไปจะประกอบขึ้นด้วยแผ่นแก้ว 2 แผ่น ประกบกันอยู่โดยเว้นช่องว่างตรงกลางไว้ 6-10 ไมโครเมตร ผิวด้านในของแผ่นแก้วจะเคลือบด้วย ตัวนำไฟฟ้าแบบใสเพื่อใช้แสดงตัวอักษร ตรงกลางระหว่าง ตัวนำไฟฟ้าแบบใสกับผลึกเหลว มีชั้นของ สารที่ทำให้โมเลกุลของผลึกรวมตัวกันในทิศทางที่แสงส่องมากระทบ เรียกว่า Alignment Layer และ ผลึกเหลวที่ใช้โดยทั่วไปจะเป็นแบบ Magnetic โดย LCD สามารถแสดงผลให้เรา มองเห็นได้ทั้งหมด 3 แบบด้วยกันคือ

### แบบใช้การสะท้อนแสง (Reflective Mode) LCD

แบบนี้ใช้สารประเภทโลหะเคลือบอยู่ที่แผ่นหลังของ LCD ซึ่ง LCD ประเภทนี้เหมาะกับการ นำมาใช้งานใน ที่ที่มีแสงสว่างเพียงพอ

### แบบใช้การส่งผ่าน (Transitive Mode) LCD

แบบนี้วางหลอดไฟไว้ด้านหลังจอ เพื่อทำให้การอ่านค่าที่แสดงผลทำได้ชัดเจน

### แบบส่งผ่านและสะท้อน (Transflective Mode) LCD

แบบนี้เป็นการนำเอาข้อดีของจอแสดงผล LCD ทั้ง 2 แบบมารวมกันจอ LCD ที่แสดงผลเป็น อักขระหรือตัวอักษร ตามท้องตลาดทั่วไปจะมีหลายแบบด้วยกัน มีทั้ง 16 ตัวอักษร 20 ตัวอักษรหรือ มากกว่า และ

จำนวนบรรทัดจะมีตั้งแต่ 1 บรรทัด 2 บรรทัด 4 บรรทัดหรือ มากกว่า ตามแต่ความต้องการ และลักษณะของงานที่ใช้ หรืออาจจะมีแบบสั่งทำเฉพาะงานก็เป็นได้ ในบทนี้จะ ยกตัวอย่างจอ LCD ขนาด 16x2 Character หรือที่นิยมเรียกกันว่าจอ LCD 16 ตัวอักษร 2 บรรทัด สามารถหาซื้อ ได้ ง่ายและมีราคาไม่สูง เหมาะสมกับการใช้งานแสดงผลไม่มากในหน้าจอเดียว จอ LCD 16x2 Character ที่นิยมวางจำหน่ายจะมีอยู่ 2 แบบด้วยกันคือ LCD แบบปกติที่เชื่อมต่อแบบ ขนาน (Parallel) ดังภาพที่ 2.13 และ LCD แบบที่เชื่อมต่ออนุกรม (Serial) I2C ดังรูปที่ 2.14 โดยทั้ง 2 แบบตัวจอมีลักษณะเดียวกัน เพียงแต่แบบ I2C จะมีบอร์ดเสริมทำให้สื่อสารแบบ I2C ได้เชื่อมต่อได้ สะดวกขึ้น

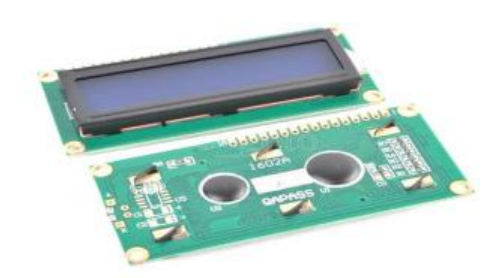

ภาพที่ 2.13 จอ LCD 16x2 Character (Parallel) ที่มา : https://www.Thaieasyelec.com

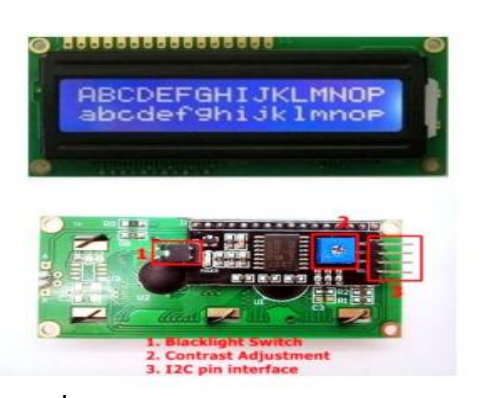

ภาพที่ 2.14 จอ LCD 16x2 Character (I2C) ที่มา : https://www.Thaieasyelec.com

2.3.2 การเชื่อมต่อสัญญาณขาข้อมูลระหว่าง Arduino กับ LCD Controller

ในการควบคุมหรือสั่งงาน โดยทั่วไปจอ LCD จะมีส่วนควบคุม (Controller) อยู่ในตัวแล้ว ผู้ใช้ สามารส่ง รหัสคำสั่งสำหรับควบคุมการทำงานของจอ LCD (I2C) เช่นเดียวกันกับจอ LCD แบบ ธรรมดาพูดง่ายๆ คือรหัส คำสั่งที่ใช้ในการควบคุมนั้นเหมือนกัน แต่ต่างกันตรงที่รูปแบบในการรับส่ง ข้อมูล จอ LCD 16x2 ที่มีการส่งข้อมูลรูปแบบ I2C ที่ใช้ขาเพียง 4 ขาที่ใช้ในการเชื่อมต่อเท่านั้น

ในการควบคุมหรือสั่งงานจอ LCD Controller ของจอนี้เป็น Hitachi เบอร์ HD44780 และขา ในการ เชื่อมต่อระหว่าง LCD กับ Arduino มีดังนี้

2.3.2.1 GND เป็นกราวด์ใช้ต่อระหว่าง Ground ของ Arduino กับ LCD

2.3.2.2 VCC เป็นไฟเลี้ยงวงจรที่ป้อนให้กับ LCD ขนาด +5VDC

2.3.2.3 VO ใช้ปรับความสว่างของหน้าจอ LCD

2.3.2.4 RS ใช้บอกให้ LCD Controller ทราบว่า Code ที่ส่งมาทางขา Data เป็นคำสั่ง ข้อมูล2.3.2.5 R/W ใช้กำหนดว่าจะอ่านหรือเขียนข้อมูลกับ LCD Controller

2.3.2.6 E เป็นขา Enable หรือ Chips Select เพื่อกำหนดการทำงานให้กับ LCD Controller2.3.2.7 DB0-DB7 เป็นขาสัญญาณ Data ใช้สำหรับเขียนหรืออ่านข้อมูล/คำสั่ง กับ LCD

วิธีการสั่งงานจะแตกต่างกันไปโดย LCD Controller สามารถรับรหัสคำสั่งจาก Arduino ได้

จากสัญญาณ RS R/W และ DB0-DB7 ในขณะที่สัญญาณ E มีค่า Logic เป็น "1" ซึ่งสัญญาณเหล่านี้ จะใช้ร่วมกันเพื่อกำหนด เป็นรหัสคำสั่งสำหรับสั่งงาน LCD โดยหน้าที่ของแต่ละสัญญาณสรุปได้ดังนี้

E เป็นสัญญาณ Enable เมื่อมีค่าเป็น "1" เป็นการบอกให้ LCD ทราบว่าอุปกรณ์ภายนอก ต้องการติดต่ออ่านหรือเขียนข้อมูล "0" ให้ LCD ไม่สนใจสัญญาณ RS R/W และ DB7-DB0

RS เป็นสัญญาณสำหรับกำหนดให้ LCD ทราบว่าอุปกรณ์ภายนอกต้องการติดต่อกับ LCD ในขณะนั้น เป็นรหัสคำสั่งหรือข้อมูล โดย

R/W เป็นสัญญาณสำหรับบอกให้ LCD ทราบว่าอุปกรณ์ภายนอกต้องการอ่านหรือเขียนกับ LCD โดย R/W = "0" หมายถึง เขียน R/W = "1" หมายถึง อ่าน

DB0-DB7 เป็นสัญญาณแบบ 2 ทิศทาง โดยจะสัมพันธ์กับสัญญาณ R/W ใช้สำหรับรับคำสั่ง และข้อมูล ระหว่าง LCD กับอุปกรณ์ภายนอก โดยถ้า R/W = "0" สัญญาณ DB7-DB0 จะส่งจาก อุปกรณ์ภายนอกมาที่ LCD แต่ถ้า R/W = "1" สัญญาณ DB7-DB0 จะส่งจาก LCD ไปยังอุปกรณ์ ภายนอก

การเชื่อมต่อสัญญาณขาข้อมูลระหว่าง Arduino กับ LCD Controller สามารถทำได้ 2 ลักษณะ คือ การ เชื่อมต่อแบบ 8 บิต (DB0-DB7) และการเชื่อมต่อแบบ 4 บิต (DB4-DB7) ทั้งสอง แบบแตกต่างกันเพียงจำนวนขาที่ ใช้คือ 8 หรือ 4 ขา และยังสามารถทำงานได้เหมือนกัน อย่างที่ แน่นอนในการส่งข้อมูลแบบ 4 ขา ผลย่อมทำได้ช้า กว่า 8 ขา แต่ไม่ได้ช้ามากจนสังเกตได้ด้วยสายตา การต่อกับ Arduino นั้นจึงนิยมต่อเพียง 4 ขาหรือ 4 บิตเท่านั้น เพื่อเป็นการประหยัดขาในการ ต่อใช้ งานไปไว้ต่อกับอุปกรณ์อื่น ตัวอย่างเช่น Arduino UNO R3 นั้นมีขาให้ใช้งานค่อนข้างน้อย

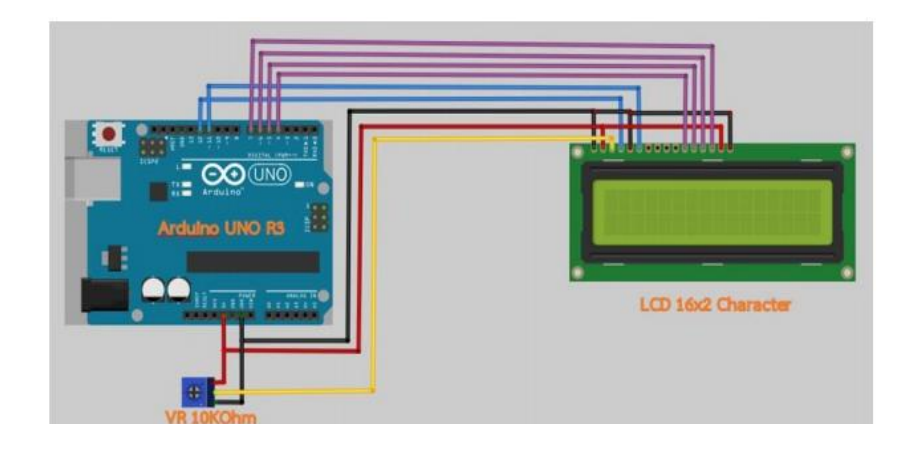

**ภาพที่ 2.15** ขาที่ใช้ในการเชื่อมต่อกับ Arduino UNO R3 **ที่มา :** https://www.Thaieasyelec.com

ตารางที่ 2.1 ตารางขาที่ใช้ในการเชื่อมต่อกับ Arduino UNO R3

| VR 10 KOhm | LCD     | Arduino                       |
|------------|---------|-------------------------------|
| GND        | VSS/GND | Ground                        |
| VCC        | VDD     | +5VDC                         |
| Signal     | VO/VEE  | u                             |
| 4          | RS      | Digital Pin 12                |
| ×          | RW      | Ground (เพราะเราต้องการเขียน) |
| -          | E/EN    | Digital Pin 11                |
| -          | DB4     | Digital Pin 4                 |
| -          | DB5     | Digital Pin 5                 |
| -          | DB6     | Digital Pin 6                 |
| -          | DB7     | Digital Pin 7                 |
| -          | A       | +5VDC                         |
| -          | к       | Ground                        |

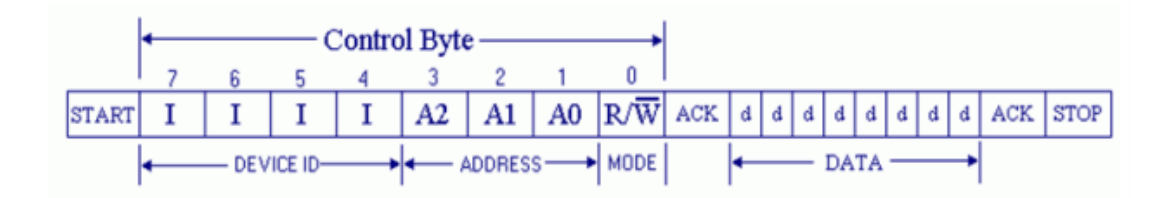

**ภาพที่ 2.16** การรับ-ส่งข้อมูลแบบ I2C BUS **ที่มา :** https://www.Thaieasyelec.com

2.3.3 ลำดับขั้นตอนการการรับ-ส่งข้อมูลแบบ I2C BUS มีดังนี้

2.3.3.1 MCU จะทำการส่งสถานะเริ่มต้น (START Conditions) เพื่อแสดงการขอใช้บัส

2.3.3.2 แล้วตามด้วยรหัสควบคุม (Control Byte) ซึ่งประกอบ ด้วยรหัสประจำตัว อุปกรณ์ Device ID, Device Address และ Mode ในการเขียนหรืออ่านข้อมูล

2.3.3.3 เมื่ออุปกรณ์รับทราบว่า MCU ต้องการจะติดต่อด้วย ก็ต้องส่งสถานะรับรู้ (Acknowledge) หรือแจ้งให้ MCU รับรู้ว่าข้อมูลที่ได้ส่งมามีความถูกต้อง

2.3.3.4 เมื่อสิ้นสุดการส่งข้อมูล MCU จะต้องส่งสถานะสิ้นสุด (STOP Conditions) เพื่อบอกกับอุปกรณ์ว่า สิ้นสุดการใช้บัส

2.3.4 การเชื่อมต่อ Arduino กับจอ Character LCD

การเชื่อมต่อจะมีด้วยกัน 2 แบบ คือ

2.3.4.1 การเชื่อมต่อแบบขนาน เป็นการเชื่อมต่อจอ LCD เข้ากับบอร์ด Arduino โดยตรง โดยจะแบ่งเป็นการเชื่อมต่อแบบ 4 บิต และการเชื่อมต่อแบบ 8 บิต ใน Arduino จะ นิยมเชื่อมต่อแบบ 4 บิต เนื่องจากใช้สายในการเชื่อมต่อน้อยกว่าการเชื่อมต่อแบบขนาน 4 บิต สามารถต่อได้ตามวงจรตามภาพที่ 2.17

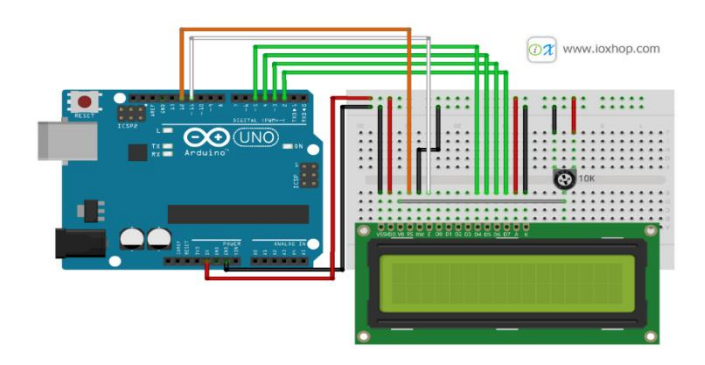

**ภาพที่ 2.17** การใช้งาน Character LCD กับ Arduino การเชื่อมต่อแบบขนาน **ที่มา :** https://www.ioxhop.com

เมื่อต่อวงจรเรียบร้อยแล้ว ต่อสาย USB เข้ากับบอร์ด Arduino จะเห็นกล่องสีเหลี่ยมทั้งหมด 16 ตัว (หากเป็นจอ 16x2) ในบรรทัดแรก หากไม่พบกล่อง ให้ปรับความชัดได้จาก VR ที่ต่ออยู่กับ ขา V0

| Pin Ho | Symbol  | Description                                                            |
|--------|---------|------------------------------------------------------------------------|
| 1      | VSS/GND | Ground                                                                 |
| 2      | VDD     | +5VDC                                                                  |
| 3      | VO/VEE  | LCD Control สำหรับปรับความเข้มของด้วอักษร                              |
| 4      | RS      | Register Select เป็นชาอินพุคสำหรับเลือกเขียนอ่านข้อมูลในรีจิสเตอร์     |
| 5      | RW      | Read/Write เป็นชาอินพุดสำหรับเลือกโหมดเชียนหรืออ่านข้อมูล              |
| 6      | E/EN    | Enable เป็นชาอินพุหส่าหรับสัญญาณ Pulse เมื่อต้องการเขียนหรืออ่านซ้อมูล |
| 7      | DB0     |                                                                        |
| 8      | DB1     |                                                                        |
| 9      | DB2     |                                                                        |
| 10     | DB3     | Data Pins                                                              |
| 11     | DB4     | 8-Bit                                                                  |
| 12     | DB5     |                                                                        |
| 13     | DB6     |                                                                        |
| 14     | DB7     |                                                                        |
| 15     | A       | (LED+) เป็นขา <u>Vcc</u> ศำหรับ LED backlight (5V)                     |
| 16     | К       | (LED-) เป็นชา <u>Gnd</u> สำหรับ LED backlight ( <u>Gnd</u> )           |

ตารางที่ 2.2 ตารางขาของจอ LCD 16x2 แบบขนาน

2.3.4.2 การเชื่อมต่อแบบอนุกรม - เป็นการเชื่อต่อกับจอ LCD ผ่านโมดูลแปลงรูปแบบการ เชื่อมต่อกับจอ LCD จากแบบขนาน มาเป็นการเชื่อมต่อแบบอื่นที่ใช้สายน้อยกว่า เช่น การใช้ โมดูล I2C Serial Interface จะเป็นการนำโมดูลเชื่อมเข้ากับตัวจอ LCD แล้วใช้บอร์ด Arduino เชื่อมต่อกับบอร์ดโมดูลผ่านโปรโตคอล I2C ทำให้ใช่สายเพียง 4 เส้น ก็ทำให้หน้าจอแสดงผลข้อความ ต่างๆออกมาได้ จอ LCD ที่มีการเชื่อมแบบ I2C หรือเรียกอีกอย่างว่าการเชื่อมต่อแบบ Serial เป็นจอ LCD ธรรมดาทั่วไปที่มาพร้อมกับบอร์ด I2C Bus ที่ทำให้การใช้งานได้สะดวกยิ่งขึ้นและมาพร้อมกับ VR สำหรับปรับความเข้มของจอใน รูปแบบ I2C ใช้ขาในการเชื่อมต่อกับ Arduino เพียง 4 ขา (แบบ Parallel ใช้16 ขา) ซึ่งทำให้ใช้งานได้ง่าย

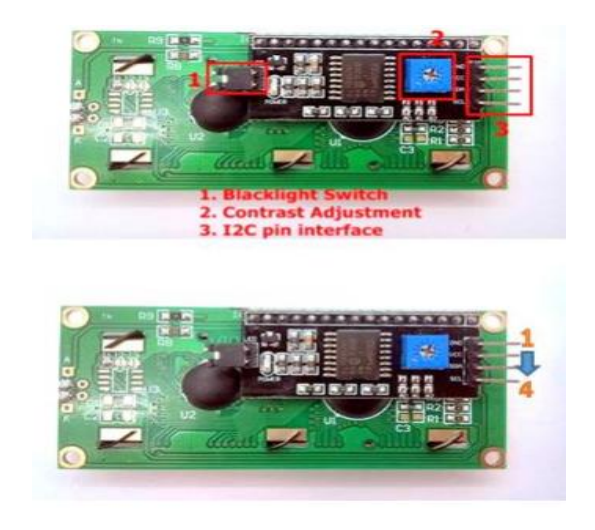

**ภาพที่ 2.18** แสดงขาของจอ LCD 16x2 แบบอนุกรม (I2C) **ที่มา :** https://www.ioxhop.com

สำหรับการเชื่อมต่อสัญญาณระหว่าง Arduino กับ LCD ที่มีบอร์ด I2C อยู่แล้วนั้น การส่ง ข้อมูลจาก Arduino ถูกส่งออกมาในรูปแบบ I2C ไปยังบอร์ด I2C และบอร์ดจะมีหน้าที่จัดการข้อมูล ให้ออกมาในรูปแบบปกติ หรือแบบ Parallel เพื่อใช้ในการติดต่อไปยังจอ LCD โดยที่รหัสคำสั่งที่ใช้ใน การสั่งงานจอ LCD ยังคงไม่ต่างกับจอ LCD ที่เป็นแบบ Parallel โดยส่วนใหญ่บอร์ด I2C จะเชื่อมต่อ กับตัวควบคุมของจอ LCD เพียง 4 บิตเท่านั้น วงจร ภายในระหว่างจอ LCD กับบอร์ด I2C นั้น มีการ ต่อไว้ดังนี้

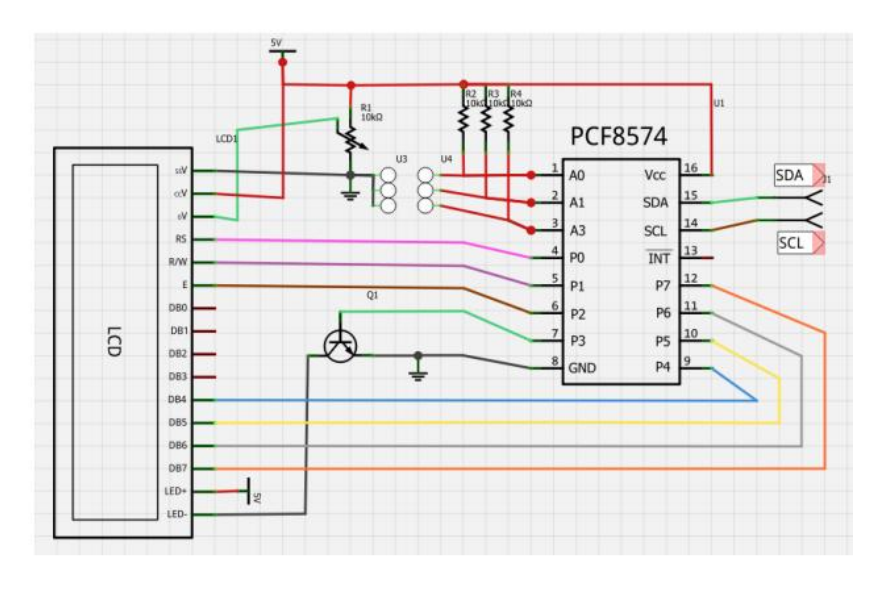

**ภาพที่ 2.19** การเชื่อมต่อระหว่าง Arduino กับ LCD (I2C**)** ที่มา : https://www.loxhop.com

วงจรจอ LCD และบอร์ด I2C ได้มีการเชื่อมต่อขาสำหรับการรับส่งข้อมูลเป็นแบบ 4 บิต ขาที่ เชื่อมต่อไว้คือ ขา P4 > DB4, P5 > DB5, P6 > DB6, P7 > DB7 และขา P2 > E (Enable), P1 > R/W, P0 > RS รวมไปถึงตัวต้านทานสำหรับปรับค่าความเข้มของตัวอักษร และ Switch Backlight จากวงจรขาที่จำเป็น ในการใช้งานถูกเชื่อมต่อเข้ากับตัวบอร์ด I2C และอุปกรณ์อิเล็กทรอนิกส์ เรียบร้อยแล้ว

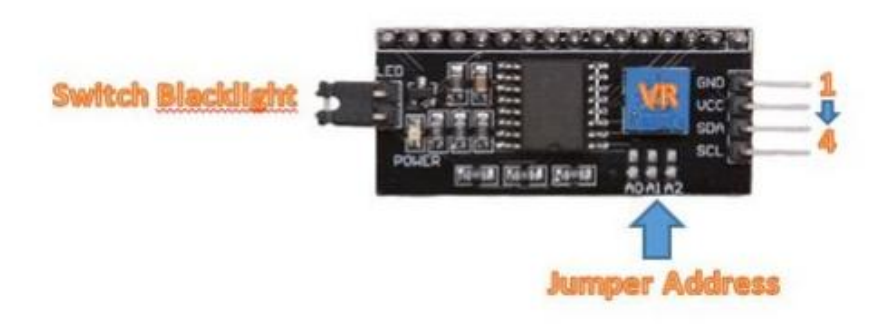

**ภาพที่ 2.20** โมดูล I2C Serial Interface Board Module ที่มา : https://www.loxhop.com

อีกลักษณะหนึ่งการเชื่อมต่อระหว่าง Arduino กับจอ LCD (I2C) แบบอนุกรมใช้งานโมดูล I2C Serial Interface Board Module มาเชื่อมต่อระหว่าง Arduino กับจอ LCD วงจรที่เชื่อมต่อจะ เป็นไปตามภาพที่ 2.23 (กรณีใช้บอร์ดรุ่นอื่นต้องต่อ SDA เข้า A4 และ SCL เข้ากับ A5)

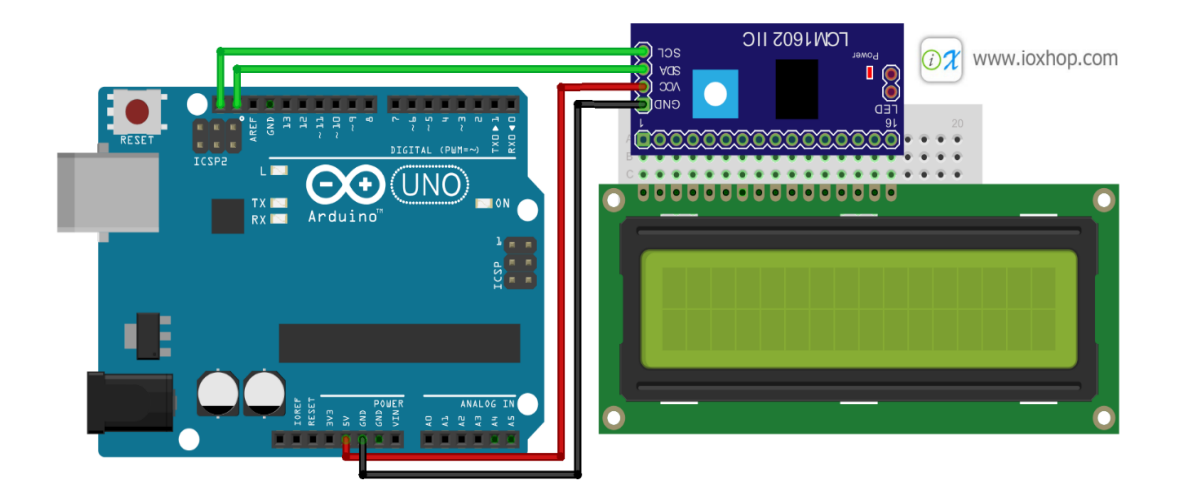

**ภาพที่ 2.21** การเชื่อมต่อโมดูล I2C Serial Interface Board Module ที่มา : https://www.ioxhop.com

2.3.5 รายละเอียดคำสั่งในการสั่งงานระหว่าง Arduino กับ จอ LCD

คำสั่งในการควบคุมจอ LCD ของ Arduino นั้น ทาง Arduino.cc เขียนเป็น Library มาให้ เพื่อสะดวกในการ นำไปใช้งาน หลังจากต่อสายเสร็จเรียบร้อย ขั้นตอนแรกในการเริ่มเขียนโปรแกรม คือการเรียกใช้ Library ของ LCD จากไฟล์ชื่อ LiquidCrystal.h

ฟังก์ชั่น LiquidCrystal(); ใช้ประกาศขาที่ต้องการส่งข้อมูลไปยังจอ LCD รูปแบบในการสั่งงาน คือ

LiquidCrystal lcd(rs, enable, d4, d5, d6, d7)

<<< ในกรณีใช้งานแบบ 4 บิต

LiquidCrystal lcd(rs, enable, d0, d1, d2, d3, d4, d5, d6, d7)

<<< ในกรณีใช้งานแบบ 8 บิต

ใช้แบบ 4 บิต คือ LiquidCrystal lcd (12, 11, 4, 5, 6, 7); ก็หมายถึงการเชื่อมต่อ rs ที่ขา 12 , Enable ที่ขา 11 , และ DB4-DB7 ที่ขา 4-7 ของ Arduino ตามลำดับ

ฟังก์ชั่น begin(); ใช้กำหนดขนาดของจอ ใช้ขนาด 16 ตัวอักษร 2 บรรทัด จึงประกาศเป็น lcd.begin (16, 2);

ฟังก์ชั่น setCursor(); ใช้กำหนดตำแหน่งและบรรทัดของ Cursor เช่น lcd.setCursor(0, 1); คือให้ เคอร์เซอร์ไปที่ตำแหน่งที่ 0 บรรทัดที่ 1 การนับตำแหน่งเริ่มจาก 0 ดังนั้น LCD 16x2 มี ตำแหน่ง 0 – 15 บรรทัด คือ 0 กับ 1

ฟังก์ชั่น print(); ใช้กำหนดข้อความที่ต้องการแสดง เช่น lcd.print("TEST"); คือให้แสดง ข้อความ "TEST" ออกทางหน้าจอ LCD

### ตัวอย่างโปรแกรม

```
#include <LiquidCrystal.h>
```

```
LiquidCrystal lcd(12, 11, 5, 4, 3, 2); // RS, E, D4, D5, D6, D7
```

void setup() {

lcd.begin(16, 2); // จอกว้าง 16 ตัวอักษร 2 บรรทัด

lcd.print("LCDisplay"); // แสดงผลคำว่า Hello, world! ออกหน้าจอ

lcd.setCursor(0, 1); // เลื่อนเคเซอร์ไปบรรทัดที่ 2 ลำดับที่ 0 (ก่อนหน้าตัวอักษรแรก)

lcd.print("TEST"); // แสดงผลคำว่า TEST

delay(3000); // หน่วงเวลา 3 วินาที

lcd.clear();} // ล้างหน้าจอ

#### void loop() {

lcd.setCursor(0, 0); lcd.print(" InFunction ");

lcd.setCursor(0, 1); lcd.print(" void loop(){ "); delay(500); // หน่วงเวลา 0.5 วินาที lcd.clear(); // ล้างหน้าจอ delay(500); // หน่วงเวลา 0.5 วินาที }

รายละเอียดชุดคำสั่งที่ใช้ในการสั่งงานระหว่าง Arduino กับจอ LCD คำสั่งที่ใช้ในการควบคุม จอ LCD ของ Arduino แบบ I2C นั้นไม่ต่างจากจอ LCD แบบธรรมดา (Parallel) มากนัก ทั้งนี้ยังได้ มีการพัฒนา Library I2C มา ให้ใช้งานได้อย่างสะดวกมากยิ่งขึ้น

2.3.6 ขั้นตอนการติดตั้งไลบรารี่จอแสดงผล LCD

เริ่มต้นจากการนำไฟล์ Library LCD (I2C) ไปไว้ใน Library ของ Arduino ก่อนเพื่อให้ง่ายต่อ การเรียกใช้ Library และทำการแยกไฟล์ที่โหลดมาข้างต้น แล้วนำไปเก็บยัง C:\ProgramFiles(x86)\Arduino\libraries (Drive ที่ได้ทำการติดตั้งโปรแกรม Arduino IDE)

| Organize 👻 🔭 🍞 Ope | n Include in library 👻 Share v | with 🔻 New folder |           |
|--------------------|--------------------------------|-------------------|-----------|
| 🚖 Favorites        | Name                           | Date modified     | Туре      |
| 📃 Desktop          | EEPROM                         | 6/3/2557 14:30    | File fold |
| 📕 Downloads        | 🍌 Esplora                      | 6/3/2557 14:30    | File fold |
| 🔢 Recent Places    | 🎉 Ethernet                     | 6/3/2557 14:30    | File fold |
|                    | 🌛 Firmata                      | 6/3/2557 14:30    | File fold |
| 词 Libraries        | SSM GSM                        | 6/3/2557 14:30    | File fold |
| Documents          | 3 GYSensor                     | 24/4/2557 16:46   | File fold |
| J Music            | 鷆 IRremote                     | 28/4/2557 10:56   | File fol  |
| E Pictures         | 退 LiquidCrystal                | 6/3/2557 14:30    | File fold |
| Videos             | 🍌 LiquidCrystal_I2C 🦾          | 20/5/2557 10:45   | File fold |
|                    | 🎉 Robot_Control                | 6/3/2557 14:30    | File fold |
| Computer           | 🎉 Robot_Motor                  | 6/3/2557 14:30    | File fold |
| 🏭 Local Disk (C:)  | 🔒 SD                           | 6/3/2557 14:30    | File fold |
| 👝 Local Disk (D:)  | Servo                          | 6/3/2557 14:30    | File fold |

**ภาพที่ 2.22** การโหลด Library LCD (I2C)

IDE ขึ้นมา จากนั้นกดไปที่ Tool > Include Library > Add .ZIP Library

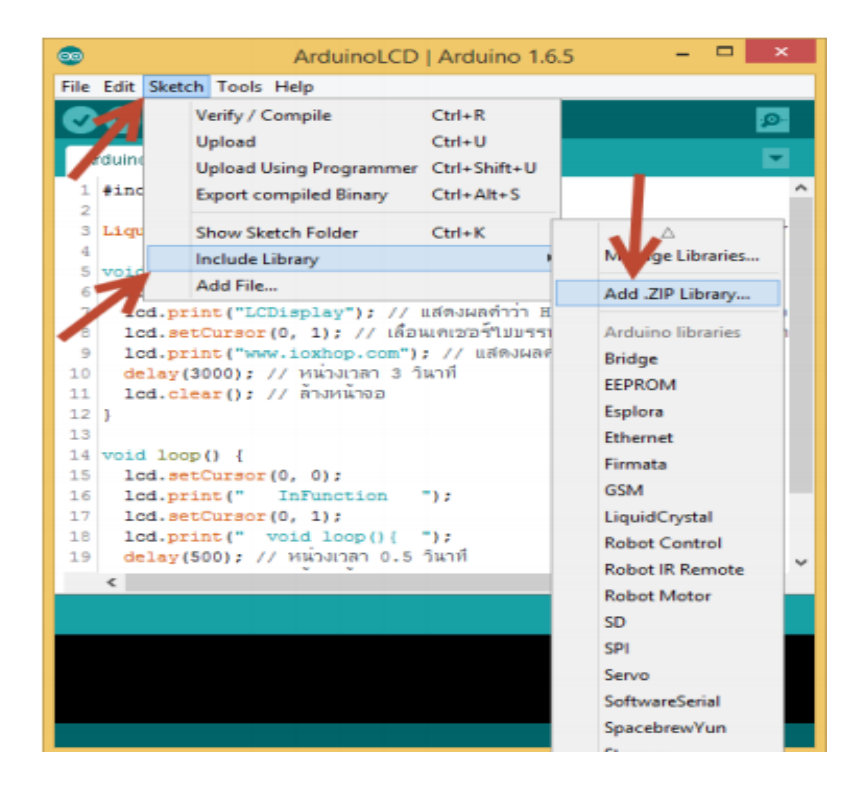

ภาพที่ 2.23 เรียก Library ของการสื่อสารแบบ I2C และ Library ของจอ LCD (I2C)

#### 2.4 บอร์ด Arduino Nano 3.0

Arduino อ่านว่า (อา-ดู-อิ-โน่ หรือ อาดุยโน่) เป็นบอร์ดไมโครคอนโทรเลอร์ตระกูล AVR ที่มี การพัฒนาแบบ Open Source คือมีการเปิดเผยข้อมูลทั้งด้าน Hardware และ Software ตัว บอร์ด Arduino ถูกออกแบบมาให้ใช้งานได้ง่าย ดังนั้นจึงเหมาะสำหรับผู้เริ่มต้นศึกษา ทั้งนี้ผู้ใช้งานยัง สามารถดัดแปลงเพิ่มเติม พัฒนาต่อยอดทั้งตัวบอร์ด หรือโปรแกรมต่อได้อีกด้วยความง่ายของบอร์ด Arduino ในการต่ออุปกรณ์เสริมต่างๆ โดยบอร์ด Arduino Nano 3.0 ออกแบบมาให้มีขนาดเล็ก และใช้กับงานทั่วๆ ไปใช้ชิปไอซีไมโครคอนโทรเลอร์เบอร์ ATmega168 หรือเบอร์ ATmega328 (มีรุ่น 2.3 กับ 3 ตอนซื้อต้องเซ็คดีๆก่อน) โปรแกรมผ่านโปรโตคอล UART มีซิป USB to UART มา ให้ ใช้ Mini USB เชื่อมต่อกับคอมพิวเตอร์ มีพอร์ตดิจิตอลอินพุตเอาต์พุต 14 พอร์ต มีพอร์ตอนาล็อก อินพุต 8 พอร์ต บนบอร์ดยังมีเรกกูเลเตอร์ สามารถจ่ายไฟได้ตั้งแต่ 7 – 12V เพื่อให้บอร์ดทำงานได้ (จ่ายไฟที่ขา VIN) กรณีมีแหล่งจ่ายไฟ 5V อยู่แล้วก็จ่ายเข้าได้เลยที่ขา 5V บอร์ด

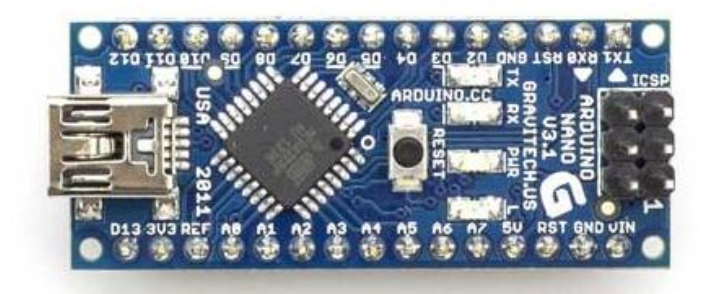

ภาพที่ 2.24 บอร์ด Arduino Nano 3.0 ที่มา : https://www.myarduino.net/article/4

Arduino Nano ออกแบบมาให้มีขนาดเล็ก และใช้กับงานทั่วๆ ไปใช้ชิปไอซี ไมโครคอนโทรเลอร์เบอร์ ATmega168 หรือเบอร์ ATmega328 (มีรุ่น 2.3 กับ 3 ตอนซื้อต้อง โปรแกรมผ่านโปรโตคอล UART มีชิป USB to UART มาให้ ใช้ Mini USB เชื่อมต่อกับคอมพิวเตอร์ มีพอร์ตดิจิตอลอินพุตเอาต์พุต 14 พอร์ต มีพอร์ตอนาล็อกอินพุต 8 พอร์ต บนบอร์ดยังมีเรกกูเลเตอร์ สามารถจ่ายไฟได้ตั้งแต่ 7 – 12V เพื่อให้บอร์ดทำงานได้ (จ่ายไฟที่ขา VIN) กรณีมีแหล่งจ่ายไฟ 5V อยู่แล้วก็จ่ายเข้าได้เลยที่ขา 5V

2.4.1 จุดเด่นที่ทำให้บอร์ด Arduino เป็นที่นิยม

- 2.4.1.1 ง่ายต่อการพัฒนา มีรูปแบบคำสั่งพื้นฐาน ไม่ซับซ้อนเหมาะสำหรับผู้เริ่มต้น
- 2.4.1.2 มี Arduino Community กลุ่มคนที่ร่วมกันพัฒนาที่แข็งแรง
- 2.4.1.3 Open Hardware ทำให้ผู้ใช้สามารถนำบอร์ดไปต่อยอดใช้งานได้หลายด้าน
- 2.4.1.4 Cross Platform สามารถพัฒนาโปรแกรมบน OS ใดก็ได้

### 2.4.2 รูปแบบการเขียนโปรแกรมบน Arduino

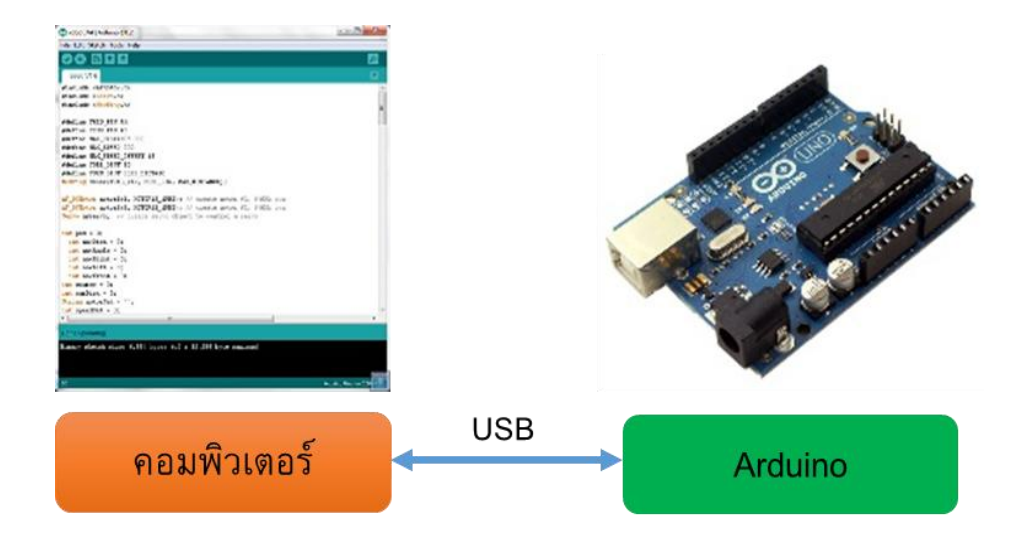

**ภาพที่ 2.25** การทำงานของคอมพิวเตอร์ กับ Arduino **ที่มา :** www.thaieasyelec.com

2.4.2.1 เขียนโปรแกรมบนคอมพิวเตอร์ ผ่านทางโปรแกรม ArduinoIDE ซึ่ง สามารถดาวน์โหลด ได้จาก Arduino.cc/en/main/software

2.4.2.2 หลังจากที่เขียนโค้ดโปรแกรมเรียบร้อยแล้ว ให้ผู้ใช้งานเลือกรุ่น บอร์ด Arduino ที่ใช้และหมายเลข Com port

| File Edit Sketch T | ools Help                                                                        |                    |                                                        |
|--------------------|----------------------------------------------------------------------------------|--------------------|--------------------------------------------------------|
| sketch_oct17a      | Auto Format Ctr<br>Archive Sketch<br>Fix Encoding & Reload<br>Serial Monitor Ctr | rl+T<br>rl+Shift+M | Arduine Une                                            |
|                    | Board                                                                            | •                  | Arduino Duemilanove w/ ATmega328                       |
|                    | Serial Port                                                                      | Þ                  | Arduino Diecimila or Duemilanove w/ ATmega168          |
|                    | Programmer<br>Burn Bootloader                                                    | •                  | Arduino Nano w/ ATmega328<br>Arduino Nano w/ ATmega168 |

**ภาพที่ 2.26** การเลือกรุ่นบอร์ด Arduino ที่ต้องการ upload

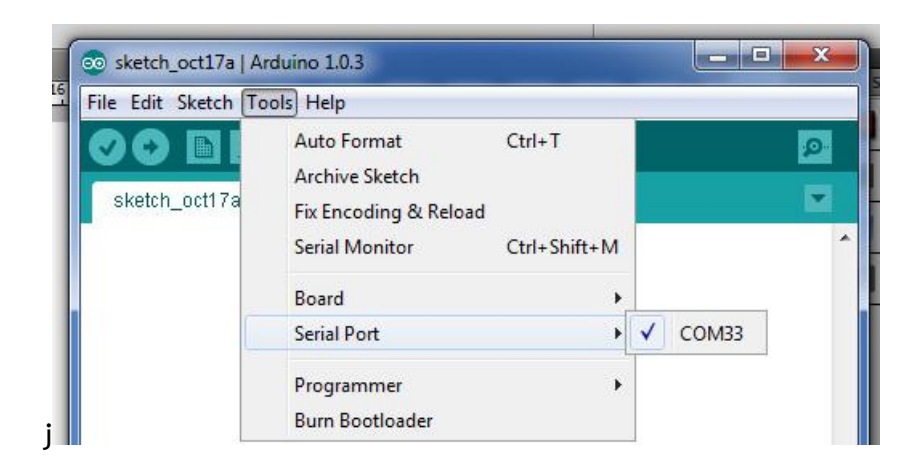

ภาพที่ 2.27 การเลือกหมายเลข Comport ของบอร์ด

2.4.2.3 กดปุ่ม Verify เพื่อตรวจสอบความถูกต้องและ Compile โค้ดโปรแกรม จากนั้นกดปุ่ม Upload โค้ด โปรแกรมไปยังบอร์ด Arduino ผ่านทางสาย USB เมื่ออับโหลด เรียบร้อยแล้ว จะแสดงข้อความแถบข้างล่าง "Done uploading" และบอร์ดจะเริ่มทำงานตามที่ เขียนโปรแกรมไว้ได้ทันที

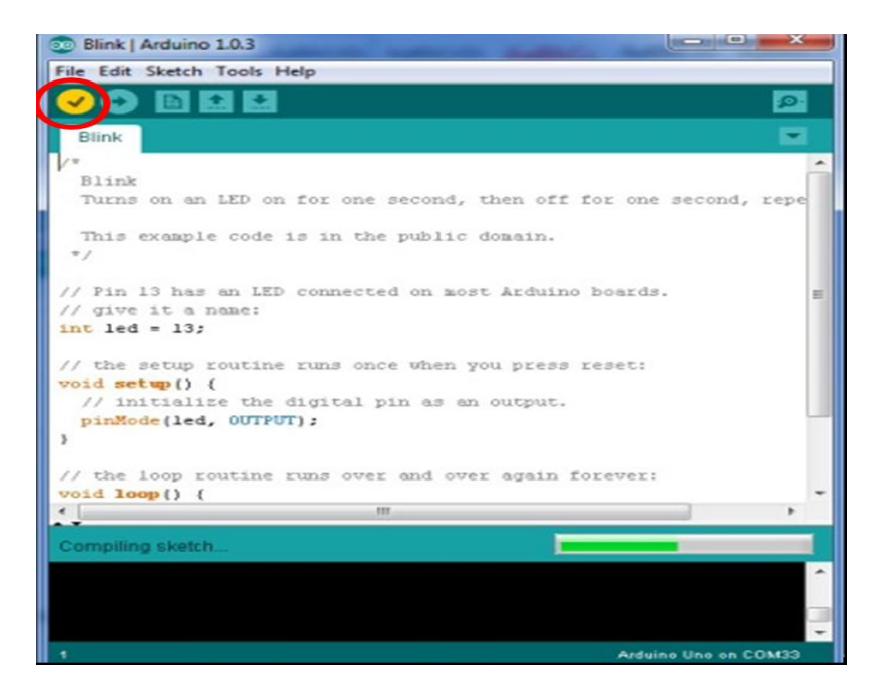

**ภาพที่ 2.28** การกดปุ่ม Verify เพื่อตรวจสอบความถูกต้อง และ Compile โค้ดโปรแกรม
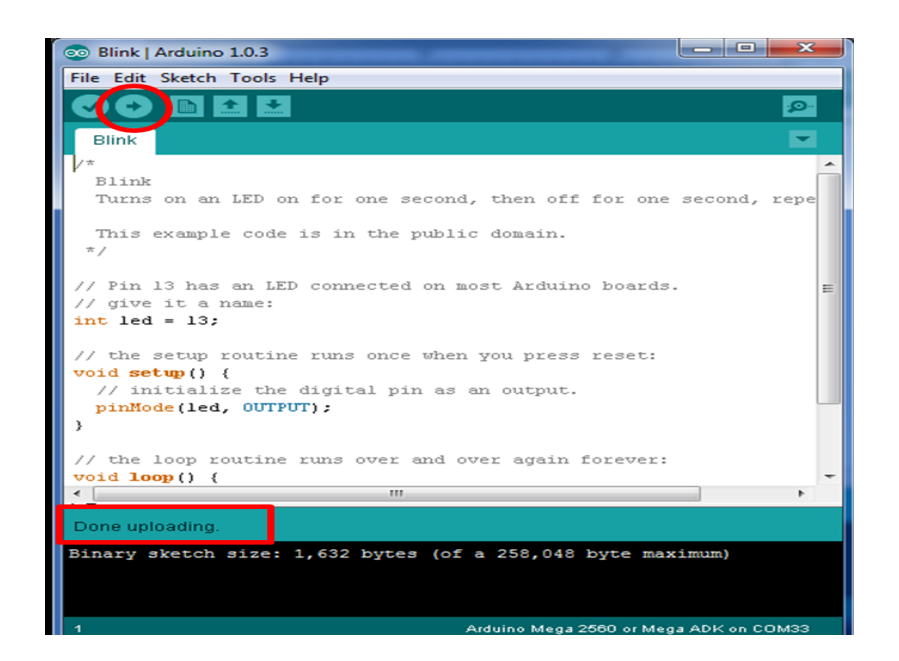

ภาพที่ 2.29 Upload โค้ดโปรแกรม

## 2.5 เซอร์โวมอเตอร์ SG90 9G Mini Servo

Servo เป็นคำศัพท์ที่ใช้กันทั่วไปในระบบควบคุมอัตโนมัติ Servo Motor ก็คือ Motor ที่เรา สามารถสั่งงานหรือตั้งค่า แล้วตัว Motor จะหมุนไปยังตำแหน่งองศาที่เราสั่งได้เองอย่างถูกต้อง โดย ใช้การควบคุมแบบป้อนกลับ Feedback Control คือ ระบบควบคุมที่มีการวัดค่าเอาต์พุตของระบบ นำมาเปรียบเทียบกับค่าอินพุตเพื่อควบคุมและปรับแต่งให้ค่าเอาต์พุตของระบบให้มีค่า เท่ากับ หรือ ใกล้เคียงกับค่าอินพุต

Servo คืออุปกรณ์มอเตอร์ ที่สามารถควบคุมการหมุนที่แม่นยำ Servo motor รุ่นนี้เหมาะ สำหรับการใช้งานกับ RC คอปเตอร์ หรือ งานที่ต้องการมอเตอร์น้ำหนักเบา (เฟืองเป็นพลาสติด) ให้ ทอร์กที่ 1.8 kg-cm ที่แรงดัน 4.8 V

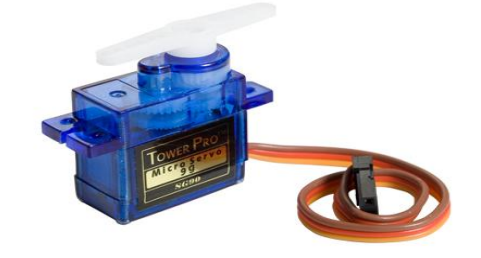

**ภาพที่ 2.30** เซอร์โวมอเตอร์ SG90 9G Mini Servo ที่มา : http://nanjarinya.blogspot.com

#### 2.5.1 รายละเอียด

2.5.1.1 ขนาด 21.5 mm x 11.8 mm x 22.7 mm 2.5.1.2 น้ำหนัก 9 กรัม 2.5.1.3 ความเร็วเมื่อไม่มีโหลด 0.12 วินาที/60องศา (4.8 V) 2.5.1.4 แรงบิด 1.2-1.4 kg/cm (4.8 V) 2.5.1.5 ทำงานที่อุณหภูมิ -30-60 องศาเซลเซียส 2.5.1.6 เวลาหยุดก่อนรับคำสั่งใหม่ 7 มิลลิวินาที 2.5.1.7 ทำงานที่ไฟ 4.8 V - 6 V

#### 2.5.2 ส่วนประกอบภายนอก RC Servo Motor

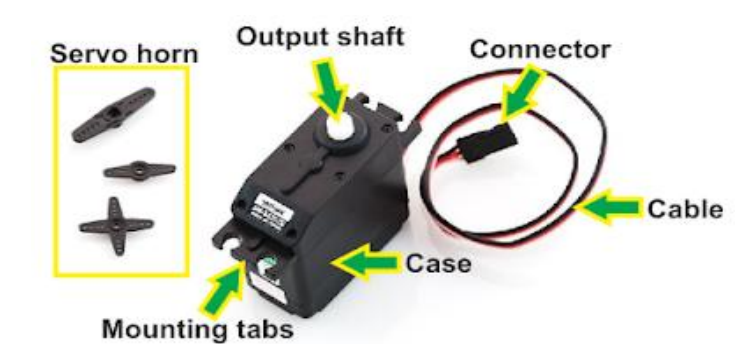

**ภาพที่ 2.31** ส่วนประกอบภายนอก SG90 9G Mini Servo ที่มา : http://nanjarinya.blogspot.com

- 2.5.2.1 Case ตัวถัง หรือ กรอบของตัว Servo Motor
- 2.5.2.2 Mounting Tab ส่วนจับยึดตัว Servo กับชิ้นงาน
- 2.5.2.3 Output Shaft เพลาส่งกำลัง
- 2.5.2.4 Servo Horns ส่วนเชื่อมต่อกับ Output shaft เพื่อสร้างกลไกล
- 2.5.2.5 Cable สายเชื่อมต่อเพื่อ จ่ายไฟฟ้า และ ควบคุม Servo Motor จะ

ประกอบด้วย

สายไฟ 3 เส้น และ ใน RC Servo Motor จะมีสีของสายแตกต่างกันไปดังนี้

- สายสีแดง คือ ไฟเลี้ยง (4.8-6V)
- สายสีดำ หรือ น้ำตาล คือ กราวด์
- สายสีเหลือง (ส้ม ขาว หรือฟ้า) คือ สายส่งสัญญาณพัลซ์ควบคุม (3-5V)
- 2.5.2.6 Connector จุดเชื่อมต่อสายไฟ

#### 2.5.3 ส่วนประกอบภายใน RC Servo Motor

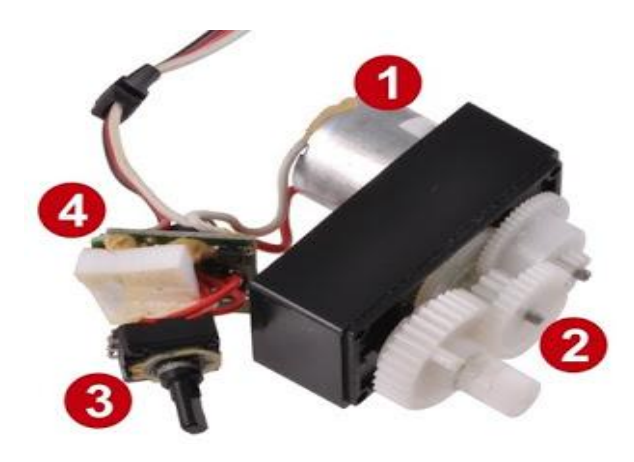

**ภาพที่ 2.32** ส่วนประกอบภายใน SG90 9G Mini Servo ที่มา : http://nanjarinya.blogspot.com

- 1. Motor เป็นส่วนของตัวมอเตอร์
- 2. Gear Train หรือ Gearbox เป็นชุดเกียร์ทดแรง
- 3. Position Sensor เป็นเซ็นเซอร์ตรวจจับตำแหน่งเพื่อหาค่าองศาในการหมุน
- 4. Electronic Control System เป็นส่วนที่ควบคุมและประมวลผล

2.5.4 หลักการทำงานของ Servo Motor

เมื่อจ่ายสัญญาณพัลซ์เข้ามายัง Servo Motor ส่วนวงจรควบคุม (Electronic Control System) ภายใน Servo จะทำการอ่านและประมวลผลค่าความกว้างของสัญญาณพัลซ์ที่ส่งเข้ามา เพื่อแปลค่าเป็น

ตำแหน่งองศาที่ต้องการให้ Motor หมุนเคลื่อนที่ไปยังตำแหน่งนั้น แล้วส่งคำสั่งไปทำการ ควบคุมให้ Motor หมุนไปยังตำแหน่งที่ต้องการ โดยมี Position Sensor เป็นตัวเซ็นเซอร์คอยวัดค่า มุมที่ Motor กำลังหมุน เป็น Feedback กลับมาให้วงจรควบคุมเปรียบเทียบกับค่าอินพุตเพื่อควบคุม ให้ได้ตำแหน่งที่ต้องการอย่างถูกต้องแม่นยำ

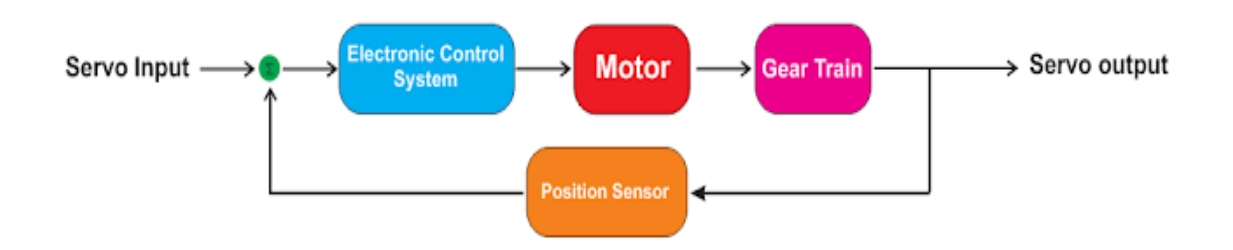

**ภาพที่ 2.33** หลักการทำงาน SG90 9G Mini Servo ที่มา : http://nanjarinya.blogspot.com

#### 2.6 สวิตซ์ปุ่มกด Push Button Switch

Push Button Switch หรือที่เรียกกันว่าสวิตช์ปุ่มกด เป็นอุปกรณ์ทางไฟฟ้า ซึ่งทำหน้าที่ตัด และต่อวงจรทางไฟฟ้าและ ใช้ในการควบคุมการทำงานของมอเตอร์ หรือการทำงานของเครื่องจักร ต่างๆ เป็นเหมือนอุปกรณ์พื้นฐาน ใช้ได้กับอุตสาหกรรมทั่วไป มีทั้งแบบมีไฟ และทึบแสง

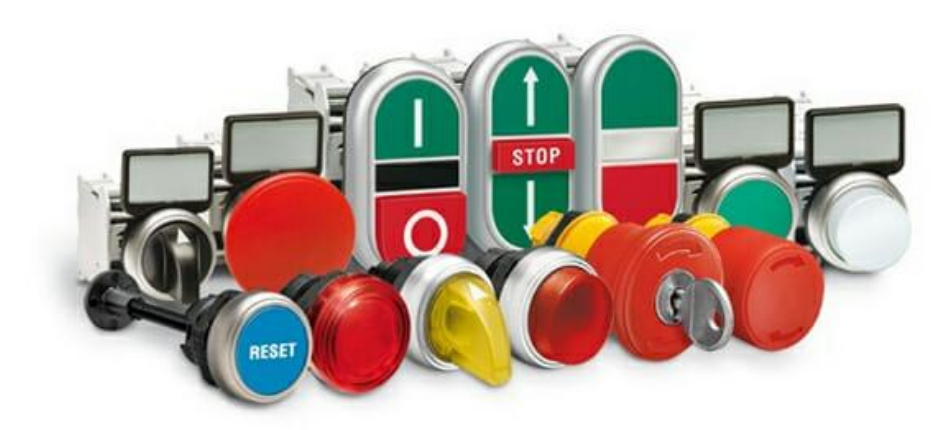

**ภาพที่ 2.34** สวิตช์ปุ่มกด Push Button Switch ที่มา : https://mall.factomart.com/what-is-a-push-button-switch/

### 2.6.1 โครงสร้างของสวิตช์ปุ่มกด

โดยโครงสร้างของสวิตช์ปุ่มกดสามารถแยกได้ 4 ส่วน ได้แก่

- 1. ปุ่มกดทำด้วยโลหะหรือพลาสติกซึ่งจะมีหลายหลายสีให้เลือกใช้งาน
- 2. ฐานยึดระหว่างปุ่มกดและตัวล็อกหน้าสัมผัส โดยจะมีเกลียวที่ฐานเพื่อไว้สำหรับยึด
- 3. หน้าสัมผัส NO และ NC
- 4. หลอดไฟ LED ที่ใช้แสดงสถานะ

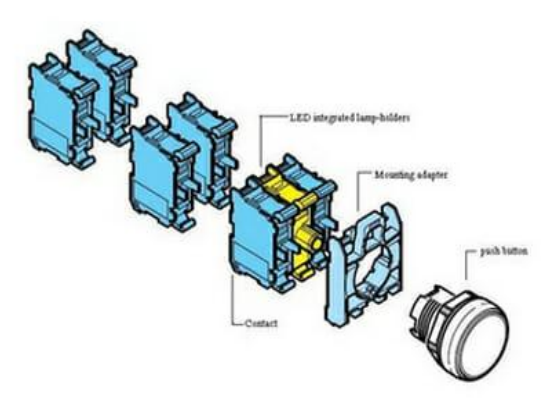

**ภาพที่ 2.35** โครงสร้าง Push Button Switch ที่มา : https://mall.factomart.com/what-is-a-push-button-switch/

2.6.2 ประเภทของ Push button Switch

Push button Switch สามารถแบ่งได้ 2 ประเภทคือ

1. แบบกดติดปล่อยดับ

แบบกดติดปล่อยดับ หรือ ที่เรียกว่าแบบสปริงรีเทิร์น เป็นประเภทที่นิยมใช้กันมากที่สุด เนื่องจากมีฟังก์ชันการทำงานที่ไม่ยุ่งยาก นิยมใช้กับ ตู้ MDB ตู้ DB และ ตู้ control เครื่องจักร เป็นต้น

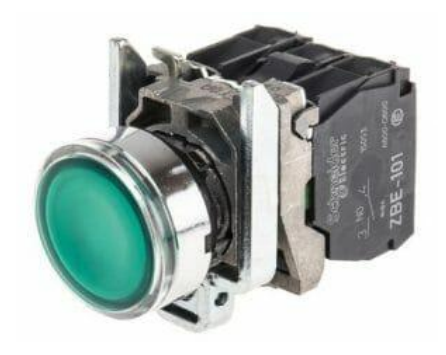

**ภาพที่ 2.36** แบบกดติดปล่อยดับ

ที่มา : https://mall.factomart.com/what-is-a-push-button-switch/

2. แบบกดติดกดดับ

แบบกดติดกดดับ หรือ แบบ push on / push off เป็นประเภทที่นิยมใช้ในฟังก์ชันการทำงาน แบบไม่ซับซ้อน เช่น Start/stop สายพานลำเลียง เป็นต้น

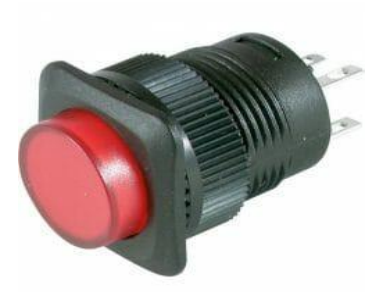

**ภาพที่ 2.37** แบบกดติดกดดับ

ที่มา : https://mall.factomart.com/what-is-a-push-button-switch/

2.6.3 หลักการทำงานของ Push button Switch

Push button Switch มีทั้งหมด 2 ชนิด ดังนั้น หลักการทำงานจึงมีความแตกต่างดังนี้

1. แบบกดติด ปล่อยดับ

เมื่อมีการกด Push button Switch หน้าสัมผัสดังกล่าวจะเปลี่ยนสถานะ จาก NO เป็น NC หรือ จาก NC จะเป็น NO แต่เมื่อปล่อยมือออกจาก Push button Switch หน้าสัมผัสจะกลับสู้ สภาวะปกติในตำแหน่งเดิมโดยมีแรงผลักดันจากสปริงให้ Push button Switchเข้าสู้สภาวะปกติ

2. แบบกดติด กดดับ

เมื่อมีการกด Push button Switch หน้าสัมผัสดังกล่าวจะเปลี่ยนสถานะ จาก NO เป็น NC หรือจาก NC จะเป็น NO แต่เมื่อปล่อยมือออกจาก Push button Switch หน้าสัมผัสจะถูกล็อกไว้ โดยกลไกลของสวิตช์ ซึ่งสามารถกลับสู้สภาวะปกติในตำแหน่งเดิมได้โดยโดยกด Push button Switchอีกครั้งทำให้คลายล็อก จะมีแรงผลักดันจากสปริงให้Push button Switchเข้าสู่สภาวะปกติ

## 2.7 บอร์ดปรับลดแรงดันไฟ LM2596 DC-DC

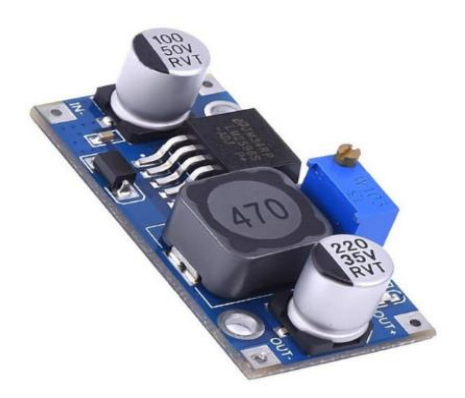

**ภาพที่ 2.38** บอร์ดปรับลดแรงดันไฟ LM2596 DC-DC **ที่มา :** https://mall.factomart.com/what-is-a-push-button-switch/

โมดูล LM2596 ออกแบบมาให้ปรับค่าโวลต์ได้แบบละเอียด โดยการหมุนที่ตัวต้านทานปรับค่า ได้บนบอร์ด โดยการหมุนทวนเข็มนาฬิกา : ปรับไฟลง หมุนตามเข็มนาฬิกา : ปรับไฟขึ้น

| Model / Name          | LM2596S DC-DC step-down module |
|-----------------------|--------------------------------|
| Input voltage         | 3.2V to 40V                    |
| Output voltage        | 1.25V to 35V                   |
| Output current        | 3A (max)                       |
| Conversion efficiency | 92% (the highest)              |
| Output ripple         | <30mV                          |
| Switching frequency   | 65KHz                          |
| Operating Temperature | -45 to +85                     |
| Size size             | 43mm * 21mm * 14mm (L * W * H) |

ตารางที่ 2.3 ข้อมูลการทำงานของบอร์ดปรับลดแรงดันไฟ LM2596 DC-DC

#### 2.8 Arduino IDE

Arduino IDE คือโปรแกรมสำหรับใช้เขียนโปรแกรม, คอมไพล์ และอัปโหลดโปรแกรมลง บอร์ด Arduino หรือบอร์ดตัวอื่น ๆ ที่คล้ายกัน เช่น NodeMCU หรือ WeMos D1 เป็นต้น

### วิธีการใช้งาน Arduino IDE

ขั้นตอนที่ 1 เปิดโปรแกรม Arduino IDE ขึ้นมา ดังภาพที่ 2.39

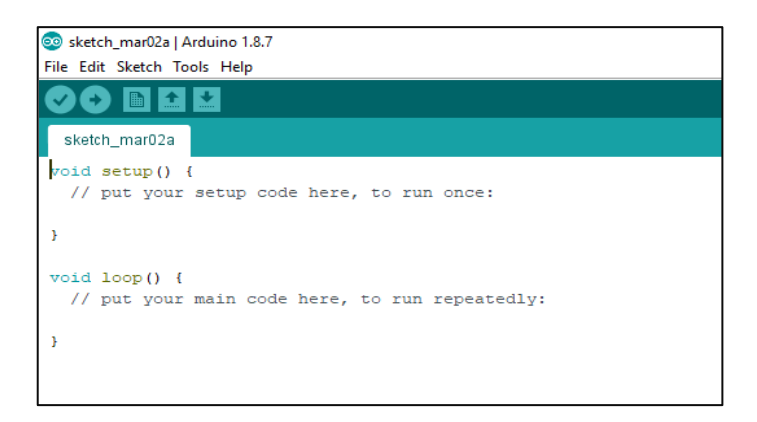

**ภาพที่ 2.39** เปิดโปรแกรม Arduino IDE

ที่มา : https://poundxi.com

ขั้นตอนที่ 2 สร้าง Sketch ใหม่ โดยคลิกที่เมนู File > New ดังภาพที่ 2.41

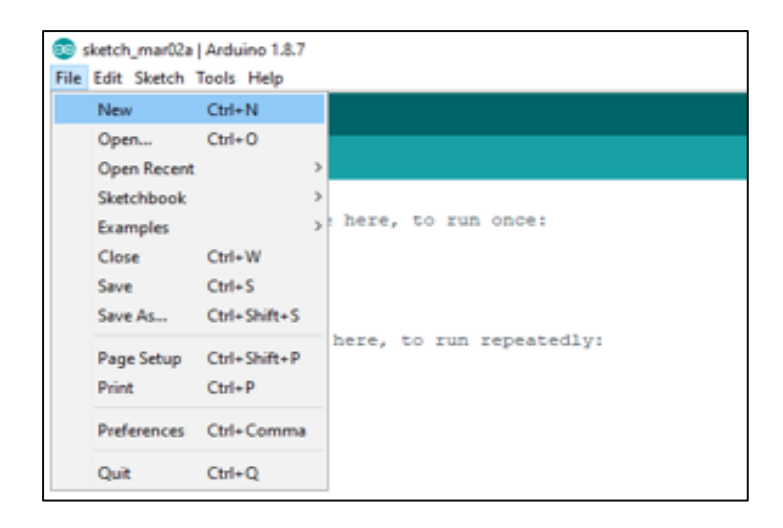

**ภาพที่ 2.40** สร้าง Sketch ใหม่ ที่มา : https://poundxi.com

ขั้นตอนที่ 3 เขียนโปรแกรมลงไปตรงพื้นที่สีขาวๆ ซึ่งการเขียนโปรแกรมสำหรับ Arduino จะ ประกอบไปด้วยฟังก์ชั่น void setup และ ฟังก์ชั่น void loop ดังภาพที่ 2.42

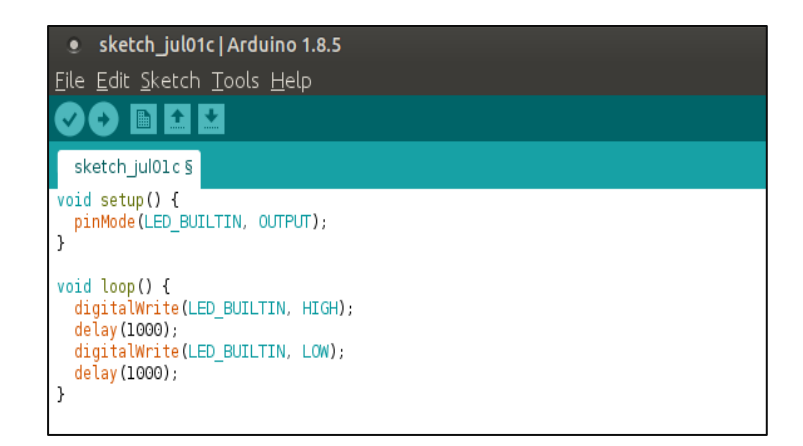

**ภาพที่ 2.41** เขียนโปรแกรม

ที่มา : https://poundxi.com

ขั้นตอนที่ 4 เมื่อเขียนโปรแกรมเสร็จแล้วให้บันทึกเก็บไว้โดยคลิกที่เมนู File > Save จากนั้น จะมีหน้าต่างขึ้นมาให้เราเลือกว่าจะบันทึกไว้ที่ไหน และตั้งชื่อ Sketch ดังภาพที่ 2.43

| sketch_jul                      | 01c   Arduino 1.8.           |
|---------------------------------|------------------------------|
| <u>File E</u> dit <u>S</u> keta | h <u>T</u> ools <u>H</u> elp |
| New                             | Ctrl+N                       |
| Open                            | Ctrl+O                       |
| Open Recent                     |                              |
| Sketchbook                      |                              |
| Examples                        |                              |
| Close                           | Ctrl+W                       |
| Save 📡                          | Ctrl+S                       |
| Save As                         | Ctrl+Shift+S                 |
| Page Setup                      | Ctrl+Shift+P                 |
| Print                           | Ctrl+P                       |
| Preferences                     | Ctrl+Comma                   |
| Quit                            | Ctrl+Q                       |
| -                               |                              |

**ภาพที่ 2.42** การบันทึกโปรแกรม **ที่มา :** https://poundxi.com

ขั้นตอนที่ 5 คลิกปุ่มอัปโหลด หรือจะคลิกที่เมนู Sketch > Upload ดังภาพที่ 2.44

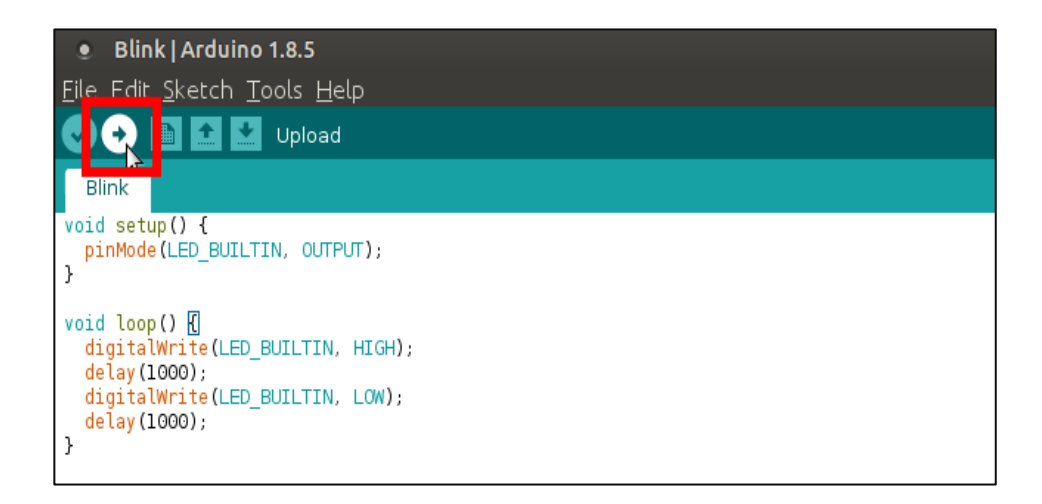

ภาพที่ 2.43 การอัปโหลดโปรแกรมลงบอร์ด

ที่มา : https://poundxi.com

ขั้นตอนที่ 6 หากเขียนโปรแกรมถูกต้อง และไม่ได้มีปัญหาระหว่างการอัปโหลด จะมีข้อความ ขึ้นว่า Done uploading และจะมีข้อความรายงานเป็นข้อความสีขาวๆ ดังภาพที่ 2.45

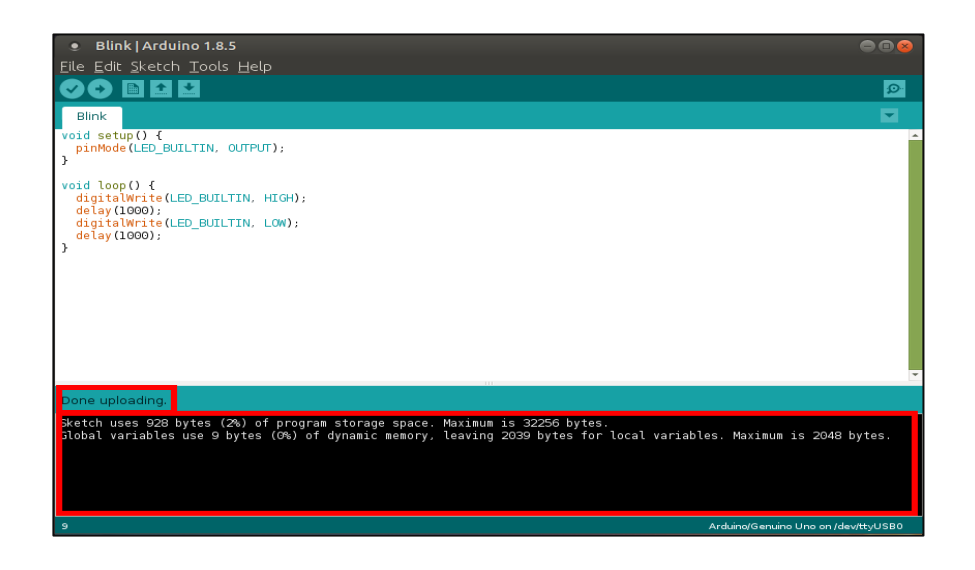

**ภาพที่ 2.44** การอัปโหลดบอร์ดเสร็จสิ้น **ที่มา :** https://poundxi.com

2.9 อะแดปเตอร์แปลงไฟ Adapter 12V 2A

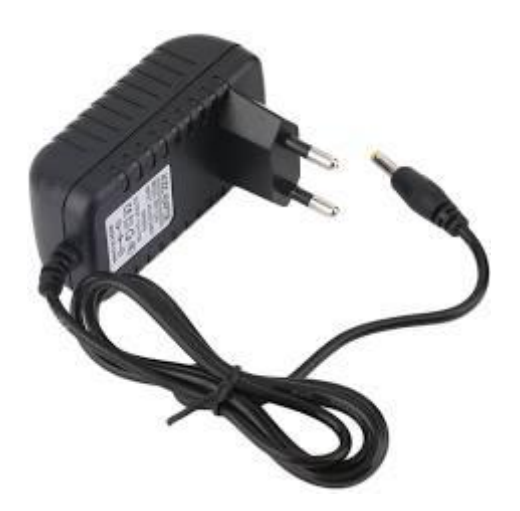

**ภาพที่ 2.45** อะแดปเตอร์แปลงไฟ 12V 2A ที**่มา :** https://www.arduinoall.com/product/2514 อะแดปเตอร์แปลงไฟ AC / DC นี้มีปลั๊กแบบแบนของสหรัฐอเมริกาสำหรับปลั๊กขนาด 5.5 มม. x2.1 มม. และสายเคเบิลยาว มันทำงานที่ AC100V ถึง AC240V 50 / 60HZ และเอาท์พุท DC 12V พร้อมแจ็คทรงกระบอกกลางบวก 5.5x2.1 มม. มันใช้งานได้ดีสำหรับอุปกรณ์ใดๆ ที่มีแหล่งจ่ายไฟ DC 12V / 2A เช่นเดียวกับบอร์ด Arduino และอื่นๆ

2.9.1 รายระเอียด

2.9.1.1 แรงดันไฟฟ้าอินพุต: 100 ~ 240V AC

2.9.1.2 ความถี่ในการจัดอันดับ: 50 ~ 60Hz

2.9.1.3 แรงดันขาออก: 12V DC

2.9.1.4 กระแสไฟขาออกสูงสุด: 2A

# บทที่ 3

# วิธีการดำเนินงาน

การจัดทำโครงการ เรื่อง เครื่องแลกอาหารสุนัขโดยใช้ขวดพลาสติก สร้างขึ้นเพื่อศึกษาการ ทำงานของเซนเซอร์วัดระยะ และ ศึกษาการทำงานของตัวหยอดเหรียญ

มีรายละเอียดและขั้นตอนการดำเนินการดังนี้

3.1 ขั้นการดำเนินงาน

3.2 วงจรการทำงานของเครื่องแลกอาหารสุนัข

3.3 Flowchart การทำงานของเครื่องแลกอาหารสุนัข

3.4 Flowchart การทำงานของปุ่ม Reset

3.5 ขั้นตอนการประกอบชิ้นงาน

# 3.1 ขั้นการดำเนินงาน

ระยะเวลาที่ดำเนินโครงการ กันยายน 2562 –มีนาคม 2563 ดังข้อมูลในภาพที่ 3.1

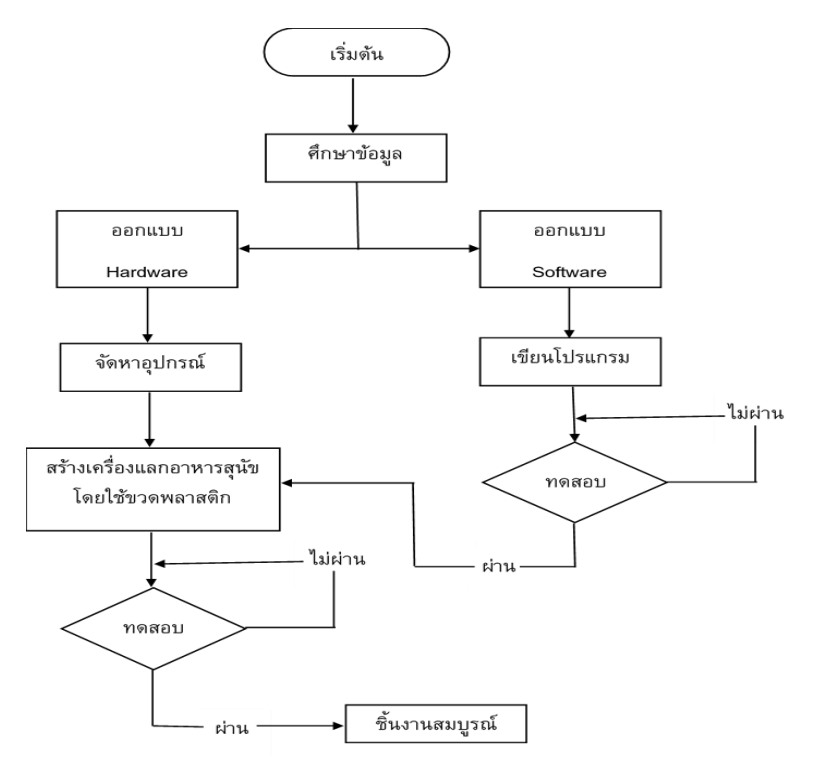

**ภาพที่ 3.1** ขั้นตอนการดำเนินงา

จากภาพที่ 3.1 จากการศึกษาทฤษฎีที่เกี่ยวข้องสามารถเขียนแผนผังแสดงขั้นตอนและวิธีการ ดำเนินงานต่างๆ เป็นแผนการทำงาน เริ่มจากศึกษาเอกสารและทฤษฎีที่เกี่ยวข้องกับโครงงาน และ เริ่มทำการออกแบบตัวชิ้นงานเครื่องแลกอาหารสุนัขโดยใช้ขวดพลาสติก และวงจรที่ใช้ในการควบคุม การทำงานของเครื่องแลกอาหารสุนัขโดยใช้ขวดพลาสติก จัดหาอุปกรณ์ที่ใช้งานและเริ่มทำการเขียน โปรแกรมอุปกรณ์ที่ใช้งาน เมื่อเขียนโปรแกรมเสร็จให้ทำการทดสอบอุปกรณ์แต่ละตัวหากเกิด ข้อผิดพลาดก็ทำการแก้ไขโปรแกรมและทดสอบใหม่ หากทดสอบผ่านก็จะทำการประกอบวงจรที่ใช้ ควบคุมการทำงานของเครื่องแลกอาหารสุนัขโดยใช้ขวดพลาสติก เมื่อประกอบวงจรเสร็จทำการ ทดสอบการทำงานของวงจรหากเกิดข้อผิดพลาดทำการแก้ไขวงจรและทดสอบใหม่หากทดสอบทั้ง โปรแกรมและวงจรผ่านจะทำการประกอบชิ้นงานและวิเคราะห์ผลการทดลองการทำงาน และสรุปผล

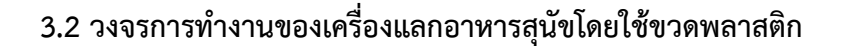

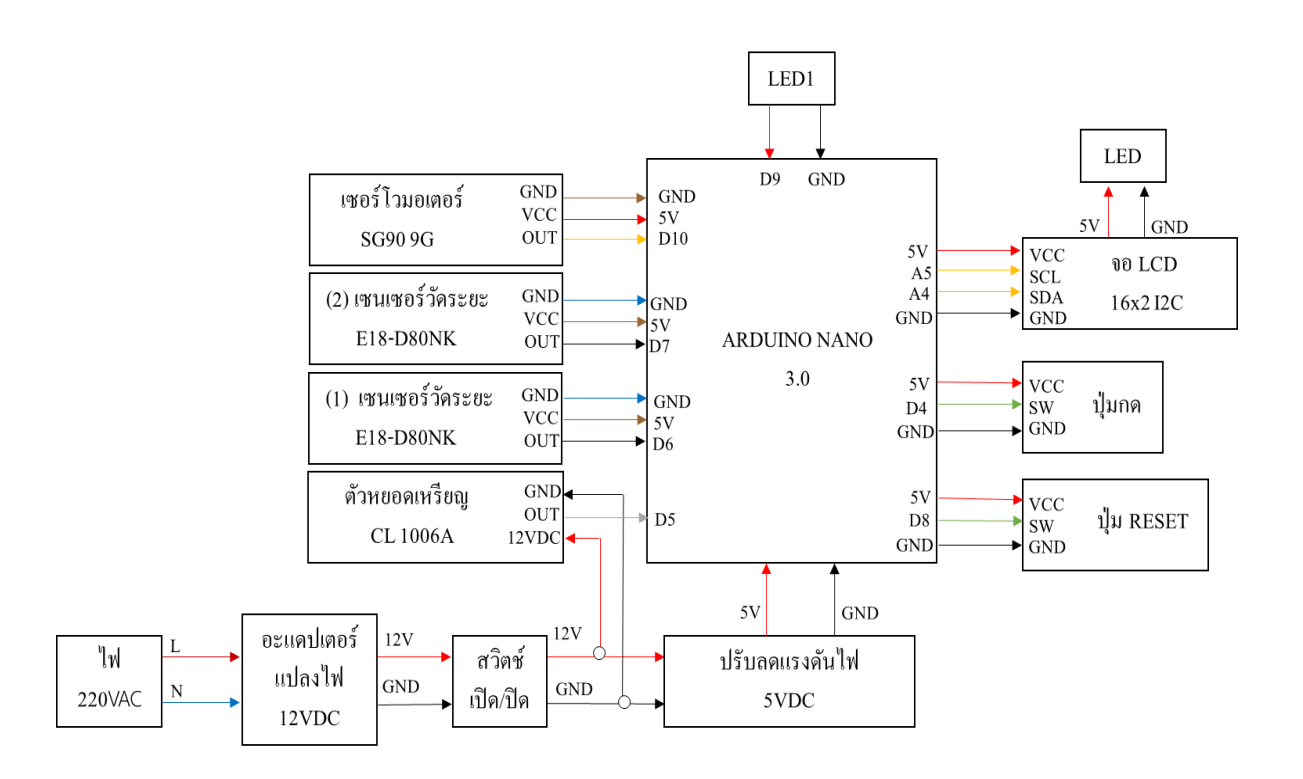

**ภาพที่ 3.2** บล็อกไดอะแกรมการทำงานของวงจร

วงจรการทำงานของของเครื่องแลกอาหารสุนัขโดยใช้ขวดพลาสติกเริ่มต้นโดยจ่ายกระแสไฟฟ้า และแรงดันไฟฟ้า 220VAC เข้าไปที่ วงจรอะแดปเตอร์ทำการแปลงไฟแปลงไฟเป็น 12V<sub>DC</sub> เพื่อจ่าย กระแสให้ ปุ่มสวิตช์ และ ตัวหยอดเหรียญ CL 1006A จากนั้นก็จะจ่ายกระแสไฟเข้าบอร์ดปรับลด แรงดันไฟ

LM2596 เพื่อทำการปรับลดแรงดันไฟเป็น 5V<sub>DC</sub> ในการจ่ายไฟให้กับบอร์ด Arduino Nano เซนเซอร์วัดระยะ เซอร์โวมอเตอร์ ตัว LED และ ตัวปุ่มกด ภายในวงจรเมื่อมีไฟ 5V<sub>DC</sub> จ่ายเข้ามายัง บอร์ด Arduino Nano จะรับค่าอุปกรณ์ภายในวงจรโดยจะแสดงผลออก ออกทางจอ LCD I2C 16×2 ดังภาพที่ 3.2

### 3.3 Flowchart การทำงานของเครื่องแลกอาหารสุนัขโดยใช้ขวดพลาสติก

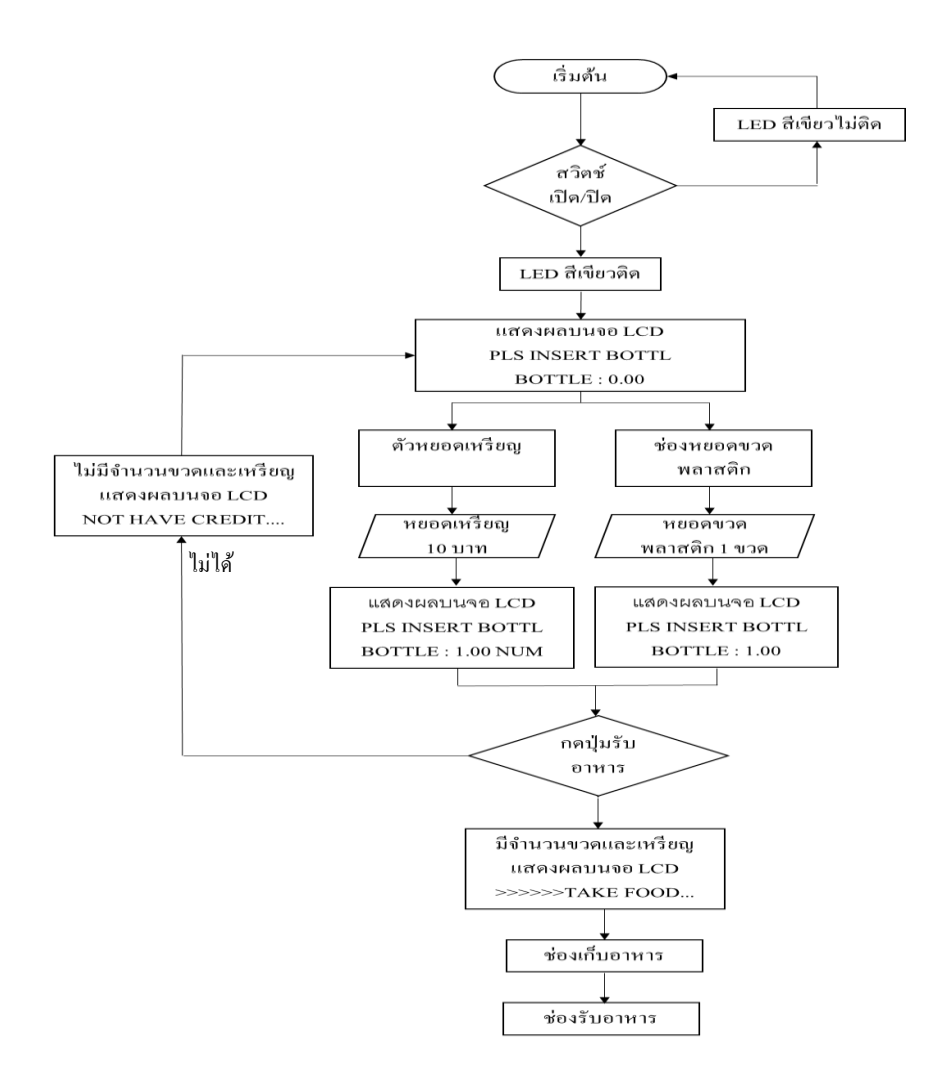

## **ภาพที่ 3.3** การทำงานของเครื่องแลกอาหารสุนัข

การทำงานของเครื่องแลกอาหารสุนัข เริ่มต้นจากปุ่มสวิตช์เปิด/ปิด เครื่องโดย เมื่อทำการเปิด สวิตช์ LED สีเขียวจะติด และ หน้าจอ LCD I2C 16×2 จะแสดงคำว่า PLS INSERT BOTTL ใน บรรทัดแรก ต่อมาบรรทัดที่สองจะแสดงคำว่า BOTTLE : 0.00 โหมดการทำงานจะแบ่งเป็น 2 รูปแบบ คือ แบบหยอดขวดพลาสติก และ แบบหยอดเหรียญ 10 บาท ซึ่งการทำงานจองช่องหยอด เหรียญ จะทำงานผ่านตัวหยอดเหรียญ Coin Selector ระบุให้ เหรียญ 10 บาท 1 เหรียญ ได้รับ อาหารจำนวน 1 ถุง โดยจะแสดงผลบนจอ LCD ในบรรทัดที่สองว่า BOTTLE : 1.00 NUM เช่นเดียวกับหลักการทำงานของช่องหยอดขวดพลาสติก โดยใช้ตัวเซนเซอร์วัดระยะในการเก็บค่าโดย ตั้งการทำงานไว้ที่ระยะตรวจจับที่ 6 เซนติเมตร เมื่อขวดพลาสติกผ่านตัวเซนเซอร์ 1 ครั้ง จะได้รับ อาหารจำนวน 1 ถุง ซึ่งจะแสดงจะแสดงผลบนจอ LCD ในบรรทัดที่สองว่า BOTTLE : 1.00 จากนั้น ทำการกดปุ่มรับอาหาร ถ้ามีจำนวนขวดหรือเหรียญจะขึ้นคำสั่งว่า TAKE FOOD บนจอ LCD เพื่อสั่ง ให้ Servo ทำการเปิดช่องเก็บอาหารและอาหารจะตกไปที่ช่องรับอาหาร แต่ถ้าไม่มีจำนวนขวดหรือ เหรียญก็จะขึ้นคำสั่งว่า NO HAVE CREADIT ให้ย้อนกลับไปดูบนจอ LCD อีกครั้ง ดังภาพที่ 3.3

#### 3.4 Flowchart การทำงานของปุ่ม Reset

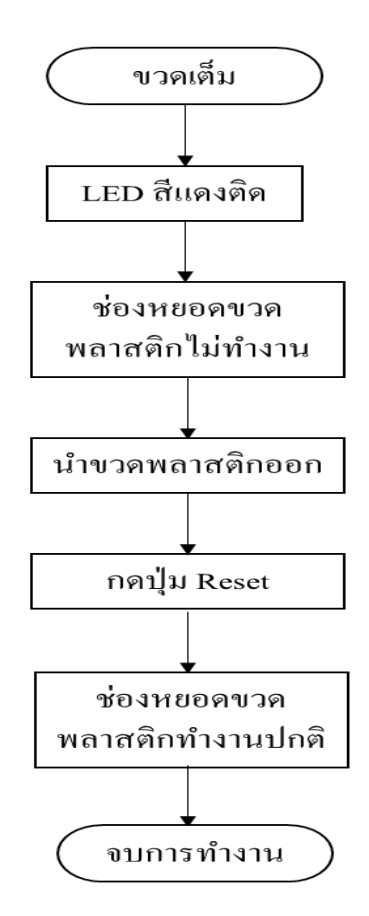

**ภาพที่ 3.4** การทำงานของปุ่ม Reset

การทำงานของปุ่ม Reset จะใช้เมื่อจำนวนขวดพลาสติกนั้นเต็มตามกำหนดโดยกำหนดให้ เครื่องแลกอาหารสุนัขเก็บขวดพลาสติกได้จำนวน 30 ขวด เมื่อขวดเต็ม LED สีแดงจะติดเป็นการแจ้ง เตือนว่าจำนวนขวดนั้นได้เต็มแล้วช่องหยอดขวดจะไม่สามารถทำงานได้ แต่ช่องหยอดเหรียญนั้นยัง สามารถทำงานได้ตามปกติให้ทำการนำขวดพลาสติกออก หลังจากนำขวดออกเสร็จแล้วให้กดปุ่ม Reset ไฟ LED สีแดงจะดับ ช่องหยอดขวดจะสามารถทำงานได้ตามปกติ ดังภาพที่ 3.4

# 3.5 ขั้นตอนการประกอบชิ้นงาน

ขั้นตอนที่ 1 ประกอบโครงชิ้นงานโดยใช้แผ่นพลาสวูด หนา 12 มิลลิเมตร มีขนาด สูง 110 เซนติเมตร กว้าง 41 เซนติเมตร ดังภาพที่ 3.5

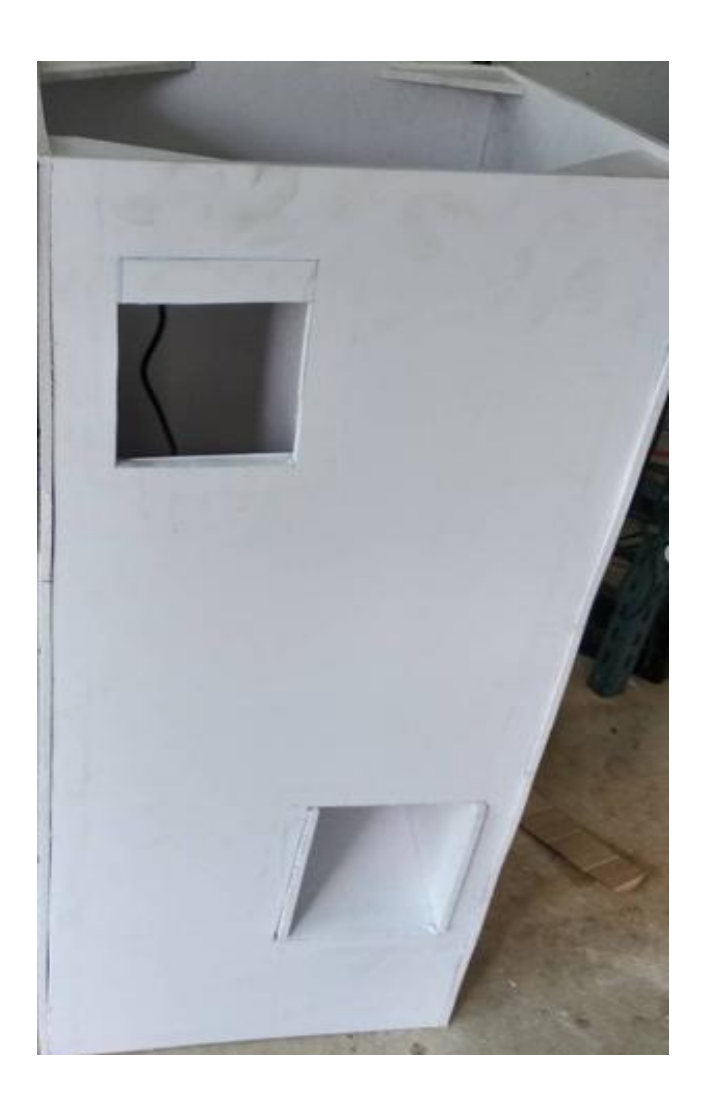

**ภาพที่ 3.5** โครงชิ้นงานเครื่องแลกอาหารสุนัข

ขั้นตอนที่ 2 ประกอบตัว Coin Selector เข้ากับโครงชิ้นงาน ดังภาพที่ 3.6

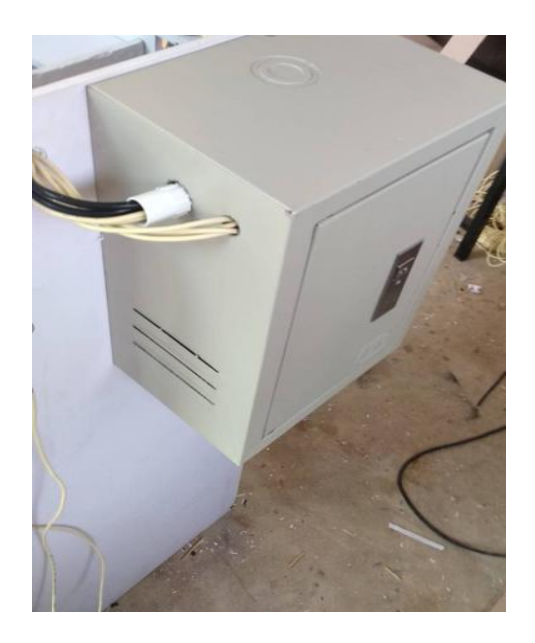

**ภาพที่ 3.6** ประกอบตัว Coin Selector รุ่น CL 100A

ขั้นตอนที่ 3 ประกอบตัวแผนวงจร Arduino Nano กับ เซนเซอร์วัดระยะ E18-D80NK และ เซอร์โวมอเตอร์ SG90 ภายในโครงชิ้นงาน ดังภาพที่ 3.7

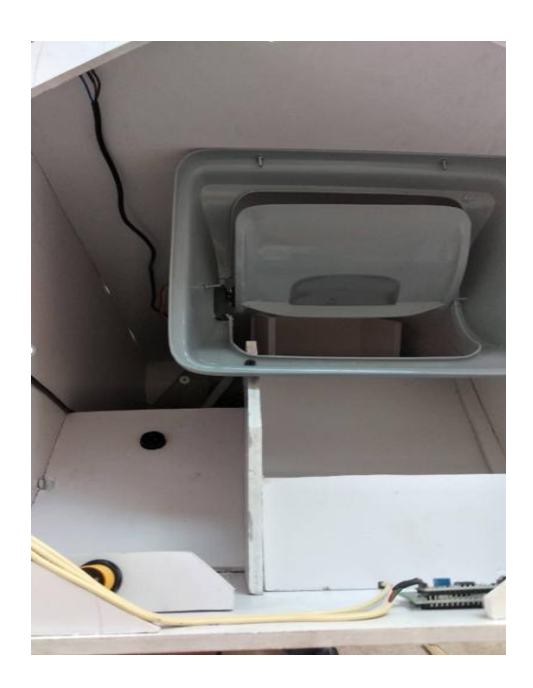

**ภาพที่ 3.7** ประกอบแผนวงจรการทำงาน ขั้นตอนที่ 4 ประกอบแผงควบคุมการทำงานหน้าเครื่องแลกอาหารสุนัข ดังภาพที่ 3.8

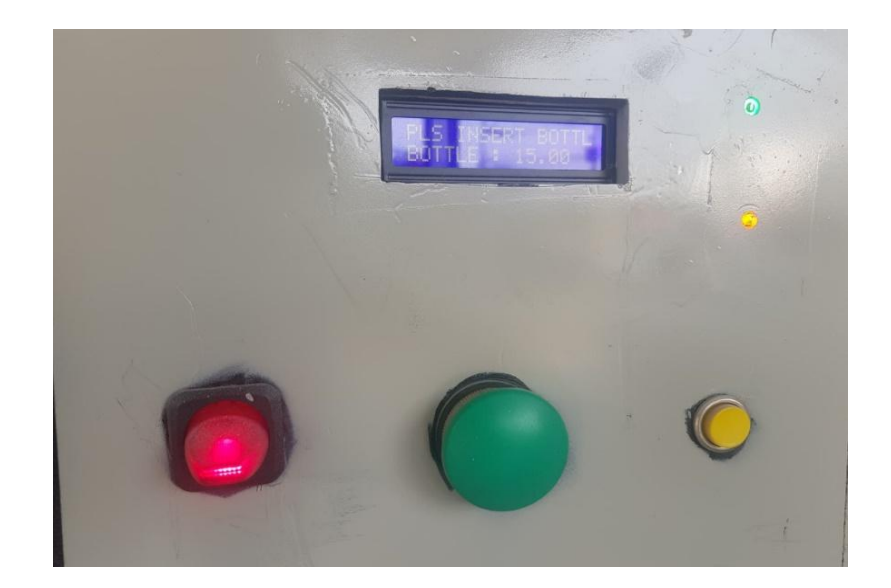

**ภาพที่ 3.8** ประกอบแผงควบคุมการทำงาน

ขั้นตอนที่ 5 ยึดล้อ 4 ล้อ กับตัวโครงเครื่องแลกอาหารสุนัขดังภาพที่ 3.9

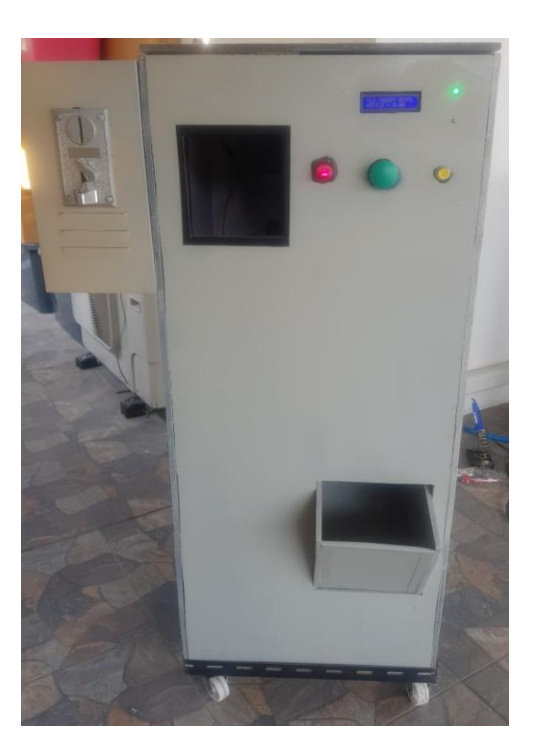

**ภาพที่ 3.9** ยึดล้อ 4 ล้อเข้ากับโครง

# บทที่ 4 ผลการดำเนินงาน

ในบทนี้เป็นลำดับผลการทดลองเครื่องกรองอากาศและสรุปผลการทดลองเพื่อที่จะนำมาใช้ ให้เกิดประสิทธิผลตามวัตถุประสงค์ของโครงการ

4.1 ขั้นตอนการทดสอบโครงการ

4.2 ผลการทดสอบเครื่องแลกอาหารสุนัข

4.3 สรุปการทำงานของเครื่องแลกอาหารสุนัข

# 4.1 ขั้นตอนการทดสอบโครงการ

4.1.1 ทดสอบระบบการแลกอาหารสุนัข โดยการหยอดขวดพลาสติก กำหนดให้รับจำนวนขวด
ได้สูงสุด ที่ 15 ขวด จะทำการทดสอบกดรับอาหารเป็นจำนวน 6 ครั้ง โดยจอ LCD จะแสดงผลการ
ทำงานของเครื่องแลกอาหารสุนัข จำนวนขวดพลาสติกและเหรียญที่แลกอาหาร ดังภาพที่ 4.1 และ
4.2

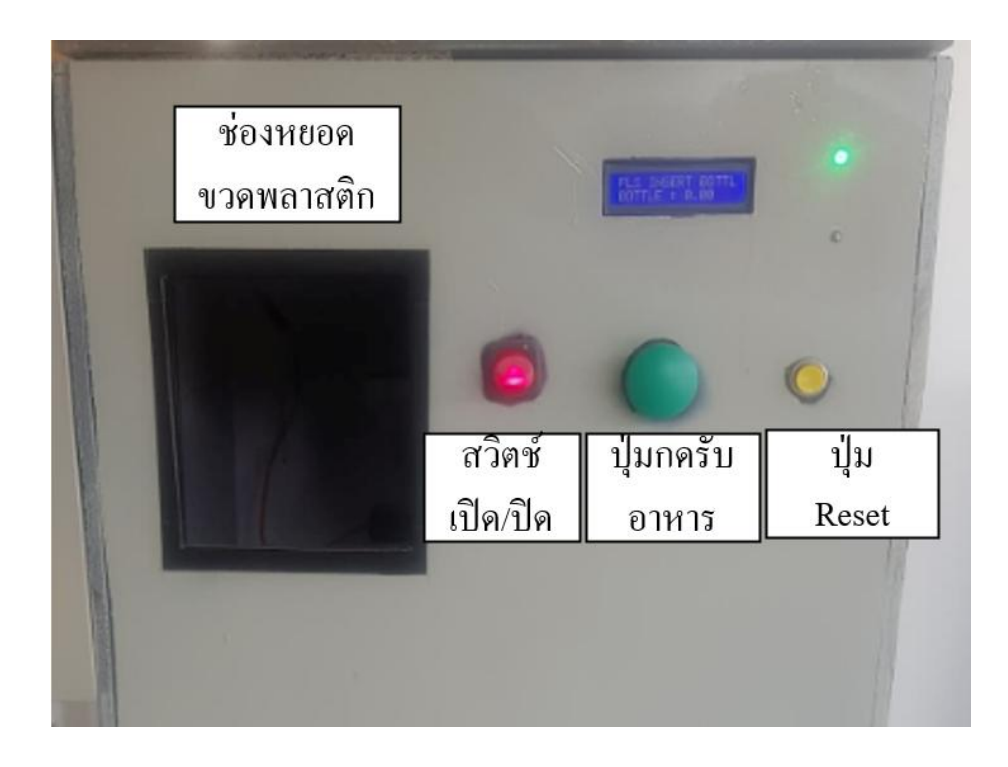

**ภาพที่ 4.1** การทำงานของเครื่องแลกอาหารสุนัขโดยการหยอดขวดพลาสติก

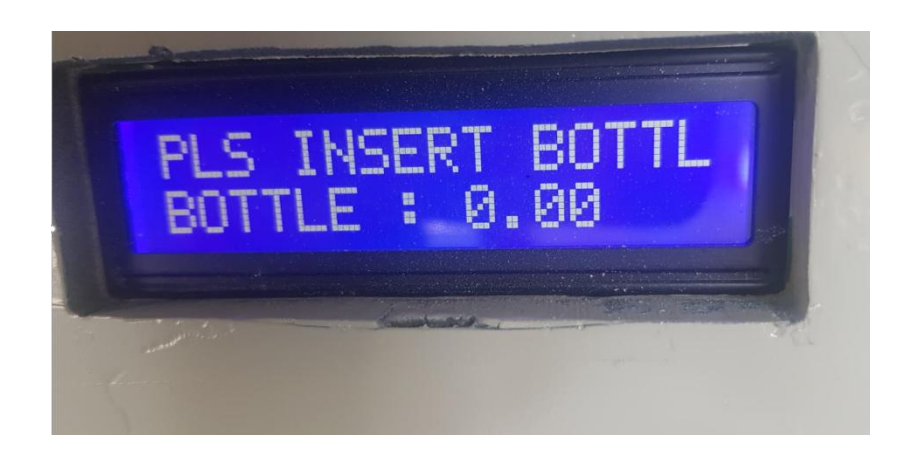

ภาพที่ 4.2 จอ LCD แสดงจำนวนขวดพลาสติกและเหรียญที่แลกอาหาร

4.1.2 เมื่อครบตามกำหนด LED สีแดงจะติดเพื่อเป็นการระบุว่าขวดพลาสติกเต็มเครื่องจะไม่ สามารถทำการหยอดขวดเพิ่มได้จนกว่าจะนำขวดออกและทำการกดปุ่ม Reset เพื่อให้ช่องหยอดขวด สามารถทำงานตามปกติ ดังภาพที่ 4.3

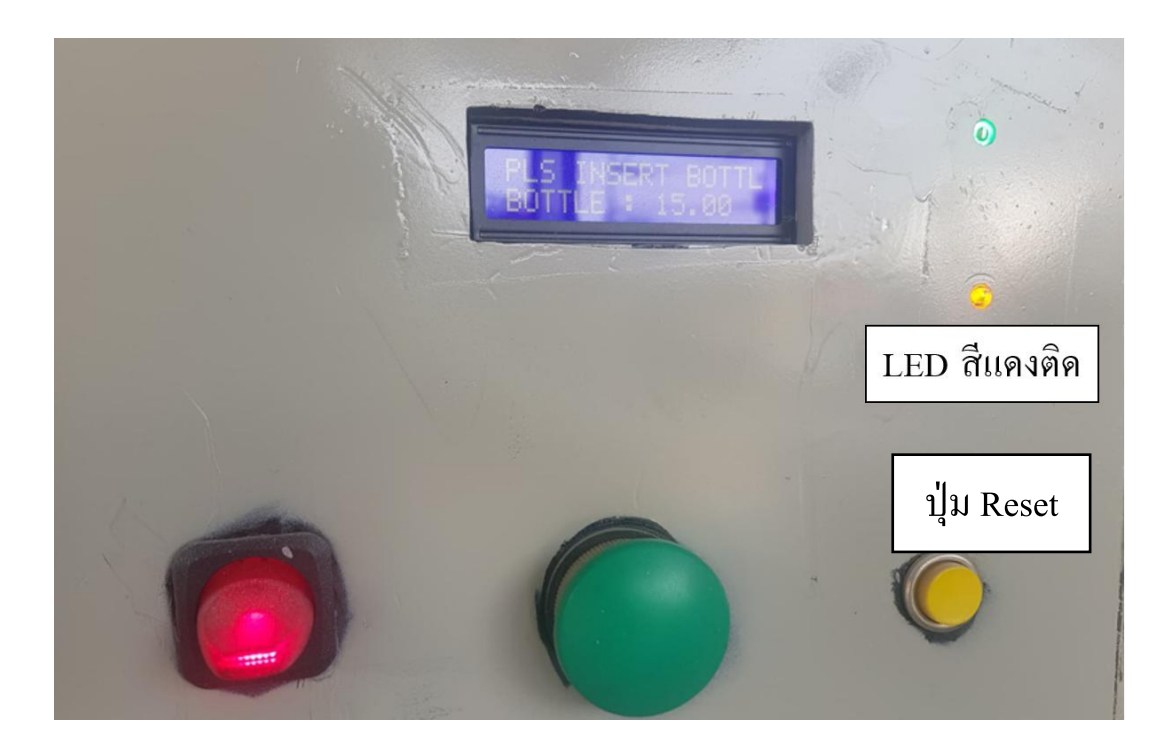

ภาพที่ 4.3 จอ LED สีแดงติดเป็นการระบุว่าขวดพลาสติกเต็ม

4.1.3 ทดสอบระบบการแลกอาหารสุนัข โดยการหยอดเหรียญ 10 บาท จะทำการทดสอบกด รับอาหารเป็นจำนวน 6 ครั้ง ดังภาพที่ 4.4

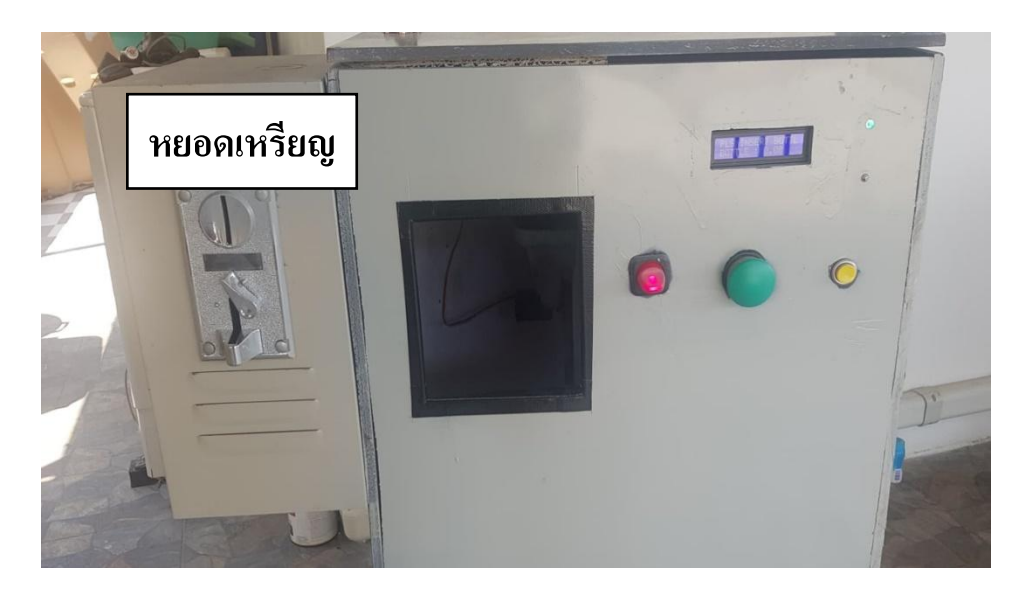

**ภาพที่ 4.4** การทำงานของเครื่องแลกอาหารสุนัขโดยการหยอดเหรียญ

4.1.4 ครั้งที่ 5 จะทำให้เครื่องมีสถานะขวดพลาสติกเต็มเพื่อดูสถานะการทำงานของตัวหยอด
 เหรียญว่ายังสามารถใช้งานได้ ดังภาพที่ 4.3

4.1.5 ครั้งที่ 6 หลังจาก Reset ขวดพลาสติกตัวหยอดเหรียญยังสามารถใช้งานได้อยู่

# 4.2 ผลการทดสอบเครื่องแลกอาหารสุนัข

การทดสอบระบบการแลกอาหารสุนัข โดยใช้ขวดพลาสติก การทำงานของเครื่องสามารถ ทำงานได้ตามปกติ กดรับอาหารได้ตามเงื่อนไขที่วางไว้ ได้ผลดังตารางที่ 4.1

| ครั้งที่ | จำนวนขวด | จอ LCD แสดงผล    | กดรับ   | จอ LCD แสดงผล    | LED          | LED   |
|----------|----------|------------------|---------|------------------|--------------|-------|
|          | ที่หยอด  | หยอดขวด          | อาหาร   | หลังกดรับอาหาร   | สีเขียว      | สีแดง |
| 1        | 1        | PLS INSERT BOTTL | 1 ครั้ง | PLS INSERT BOTTL | $\checkmark$ | ×     |
|          |          | BOTTLE: 1.00     | ได้ปกติ | BOTTLE: 0.00     |              |       |
| 2        | 2        | PLS INSERT BOTTL | 2 ครั้ง | PLS INSERT BOTTL | $\checkmark$ | ×     |
|          |          | BOTTLE: 2.00     | ได้ปกติ | BOTTLE: 0.00     |              |       |

|            |             |           | <u>ໃ</u> ວັດເວລາ |        |
|------------|-------------|-----------|------------------|--------|
| ตารางพ 4.1 | การทางานของ | าเควองเตย | 111219973017     | หลาสตก |
|            |             |           |                  |        |

| ครั้งที่ | จำนวนขวด    | จอ LCD แสดงผล     | กดรับ      | จอ LCD แสดงผล    | LED          | LED          |
|----------|-------------|-------------------|------------|------------------|--------------|--------------|
|          | ที่หยอด     | หยอดขวด           | อาหาร      | หลังกดรับอาหาร   | สีเขียว      | สีแดง        |
| 3        | 3           | PLS INSERT BOTTL  | 1 ครั้ง    | PLS INSERT BOTTL | $\checkmark$ | ×            |
|          |             | BOTTLE: 3.00      | ได้ปกติ    | BOTTLE: 2.00     |              |              |
| 4        | 4           | PLS INSERT BOTTL  | 1 ครั้ง    | PLS INSERT BOTTL | ✓            | ×            |
|          |             | BOTTLE: 4.00      | ได้ปกติ    | BOTTLE: 3.00     |              |              |
| 5        | 5           | PLS INSERT BOTTL  | 5 ครั้ง    | PLS INSERT BOTTL | $\checkmark$ | $\checkmark$ |
|          |             | BOTTLE: 5.00      | ได้ปกติ    | BOTTLE: 0.00     |              |              |
|          | ไฟ LED สีแห | จงติด ครบตามกำหนด | 15 ขวด ให้ | ้นำขวดออกทำการกด | ປຸ່ม Reset   |              |
| 6        | 1           | PLS INSERT BOTTL  | 1 ครั้ง    | PLS INSERT BOTTL | $\checkmark$ | ×            |
|          |             | BOTTLE: 1.00      | ได้ปกติ    | BOTTLE: 0.00     |              |              |

การทดสอบระบบการแลกอาหารสุนัข โดยการหยอดเหรียญ 10 บาท การทำงานของเครื่อง สามารถทำงานได้ตามปกติ กดรับอาหารได้ตามเงื่อนไขที่วางไว้ ได้ผลดังตารางที่ 4.2

ตารางที่ 4.2 การทำงานของเครื่องโดยการหยอดเหรียญ 10 บาท

| ครั้งที่ | จำนวนเหรียญ | จอ LCDแสดงผล     | กดรับ   | จอ LCD แสดงผล    | LED          | LED          |
|----------|-------------|------------------|---------|------------------|--------------|--------------|
|          | ที่หยอด     | หยอดเหรียญ       | อาหาร   | หลังกดรับอาหาร   | สีเขียว      | สีแดง        |
| 1        | 1           | PLS INSERT BOTTL | 1 ครั้ง | PLS INSERT BOTTL | ✓            | ×            |
|          |             | BOTTLE: 1.00 NUM | ได้ปกติ | BOTTLE: 0.00     |              |              |
| 2        | 2           | PLS INSERT BOTTL | 1 ครั้ง | PLS INSERT BOTTL | ✓            | ×            |
|          |             | BOTTLE: 2.00 NUM | ได้ปกติ | BOTTLE: 0.00     |              |              |
| 3        | 3           | PLS INSERT BOTTL | 1 ครั้ง | PLS INSERT BOTTL | ✓            | ×            |
|          |             | BOTTLE: 3.00 NUM | ได้ปกติ | BOTTLE: 0.00     |              |              |
| 4        | 4           | PLS INSERT BOTTL | 1 ครั้ง | PLS INSERT BOTTL | ✓            | ×            |
|          |             | BOTTLE: 4.00 NUM | ได้ปกติ | BOTTLE: 0.00     |              |              |
| 5        | 2           | PLS INSERT BOTTL | 2 ครั้ง | PLS INSERT BOTTL | ✓            | $\checkmark$ |
|          |             | BOTTLE: 2.00 NUM | ได้ปกติ | BOTTLE: 0.00     |              |              |
| 6        | 1           | PLS INSERT BOTTL | 1 ครั้ง | PLS INSERT BOTTL | $\checkmark$ | ×            |
|          |             | BOTTLE: 1.00 NUM | ได้ปกติ | BOTTLE: 0.00     |              |              |

# 4.3 สรุปการทำงานของเครื่องแลกอาหารสุนัข

การทำงานของเครื่องแลกอาหารสุนัข มีการใช้งาน 2 รูปแบบ คือ แบบหยอดขวดพลาสติก และ แบบหยอดเหรียญ 10 บาท โดยผลจากการทดสอบการทำงาน เครื่องแลกอาหารสุนัขสามารถใช้ งานได้ทั้งแบบหยอดขวดพลาสติก และ แบบหยอดเหรียญ 10 บาท

# บทที่ 5

# สรุปผลและข้อเสนอแนะ

โครงการนี้ มีวัตถุประสงค์ในการสร้างเครื่องแลกอาหารสุนัขโดยใช้ขวดพลาสติก โดยคณะ ผู้จัดทำได้จัดทำเครื่องแลกอาหารสุนัขโดยใช้ขวดพลาสติก ตามขั้นตอนการทำงาน ได้สรุปผลการ ดำเนินงานในด้านต่างๆ ดังนี้

- 5.1 สรุปผลโครงการ
- 5.2 ปัญหาที่พบ
- 5.3 แนวทางการแก้ไข
- 5.4 ข้อเสนอแนะอื่นๆ

## 5.1 สรุปผลโครงการ

จากการทดลองเครื่องแลกอาหารสุนัขสามารถใช้งานได้ ทั้งหมด 2 รูปแบบ คือ แบบหยอดขวด พลาสติก และ แบบหยอดเหรียญ 10 บาท กรณีที่ขวดเต็มตามจำนวนที่กำหนด คือ 30 ขวดเครื่องจะ ทำการแจ้งเตือนผ่านตัว LED สีแดง ซึ่งใกล้กับบริเวณหน้าจอ LCD ทำให้ทางช่องหยอดขวดพลาสติก ไม่สามารถทำงานได้ แต่การทำงานของช่องหยอดเหรียญยังสามารถทำงานได้ตามปกติจนกว่าจะนำ ขวดพลาสติกออกและทำการกดปุ่ม Reset สีเหลือง เพื่อทำให้ช่องหยอดขวดพลาสติกนั้นกลับมาใช้ งานได้ตามเดิม

## 5.2 ปัญหาและอุปสรรค์

- 5.2.1 ไม่มีวัสดุที่ใช้ในการจัดทำตรงช่องหยอดขวดตามแบบที่ต้องการ
- 5.2.2 เซนเซอร์ตรวจจับวัตถุมีความเสียหาย ไม่สามรถตรวจจับวัตถุได้

### 5.3 แนวทางการแก้ไข

- 5.3.1 จัดทำวัสดุตรงช่องหยอดขวดขึ้นเอง
- 5.3.2 สั่งซื้อเซนเซอร์ตัวใหม่

# 5.4 ข้อเสนอแนะอื่นๆ

ข้อเสนอแนะในการพัฒนาให้เครื่องเครื่องแลกอาหารสุนัขโดยใช้ขวดพลาสติก ให้มีความสมบูรณ์ และให้มีคุณภาพมากขึ้น มีดังนี้

5.3.1 ควรทำการเก็บขวดพลาสติกและเติมอาหารวันละครั้ง เพื่อดูการทำงานของเครื่องไม่ให้มี ปัญหา

5.3.2 ควรอ่านคู่มือก่อนการใช้งานเพื่อทำความเข้าใจในการใช้เครื่องแลกอาหารสุนัข

5.3.3 เครื่องแลกอาหารสุนัขโดยใช้ขวดพลาสติก อาจพัฒนาให้สามารถใช้ ธนบัตรในการซื้อได้

5.3.4 เครื่องแลกอาหารสุนัขโดยใช้ขวดพลาสติก สามารถบรรจุขวดพลาสติกได้ 30 ขวด สามารถพัฒนาต่อยอดได้มากกว่า 30 ขวด

5.3.5 เครื่องแลกอาหารสุนัขโดยใช้ขวดพลาสติก สามารถพัฒนาให้แสดงจำนวนของอาหารผ่าน หน้าจอ LCD ได้

#### บรรณานุกรม

ครูทันพงษ์ ภู่รักษ์. **หน่วยที่ 6 การแสดผลด้วยจอ LCD ของ Arduino** แหล่งที่มา: http://www.sbt.ac.th

อรพิน ประวิติ. **คู่มือการเขียนโปรแกรมด้วย ภาษา C** แหล่งที่มา: กรุงเทพ : เอ็มเอสไอ. (2550).

โสภณ ผู้มีจรรยา. **เอกสารประกอบการเรียน : การเชื่อมต่อกับเซอร์โวมอเตอร์.** นครปฐม : มหาวิทยาลัยศิลปากร, 2559.

- บริษัท อีทีที จำกัด. **คู่มือการใช้งาน IR Sensor Switch E18-D80NK-N** แหล่งที่มา: https://www.ett.co.th/productSensor/E18-D80NK
- "**ตู้หยอดเหรียญทำงานได้อย่างไร.". [ออนไลน์].** แหล่งที่มา:

http://www.guru.sanook.com/8828, 2559.

ภาคผนวก ก.

คู่มือการใช้งาน

เครื่องแลกอาหารสุนัขโดยใช้ขวดพลาสติก

# คู่มือการใช้งาน

# เครื่องแลกอาหารสุนัขโดยใช้ขวดพลาสติก

ขั้นตอนที่ 1 ทำการเปิดเครื่องโดยการเปิดสวิตช์ เมื่อทำการ เปิดสวิตช์ แล้ว LED สีเขียวจะติด เป็นการแสดงว่าเครื่องทำงาน ดังภาพที่ ก.1

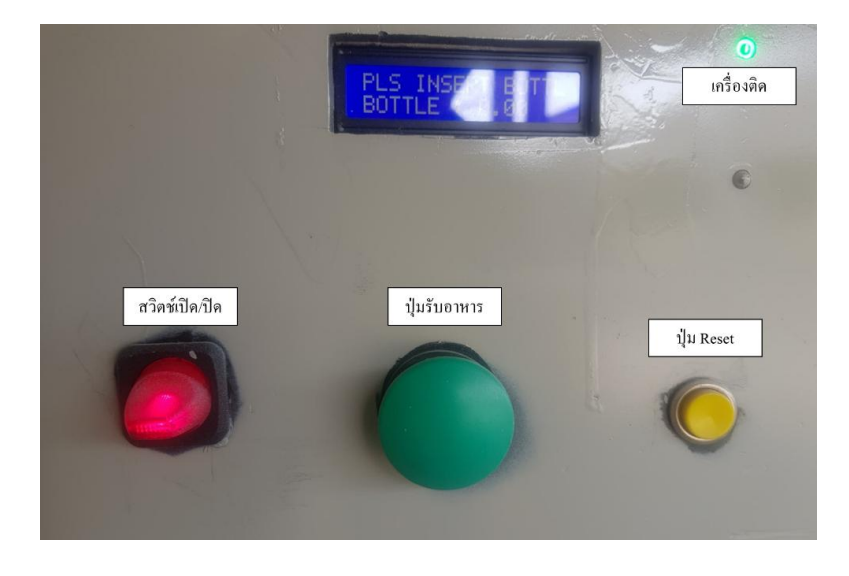

ภาพที่ ก.1 การเปิดเครื่องแลกอาหารสุนัขโดยใช้ขวดพลาสติก

ขั้นตอนที่ 2 ทำการหยอดขวดพลาสติกหรือหยอดเหรียญ 10 บาท ตามที่ต้องการ โดย ขวด พลาสติก 1 ขวด หรือ เหรียญ 10 บาท 1 เหรียญ เท่ากับ อาหารสุนัข 1 ถุง เมื่อทำการหยอดขวด พลาสติกหรือหยอดเหรียญหน้าจอ LCD จะแสดงจำนวนขวดพลาสติกหรือเหรียญ ดังภาพที่ ก.2

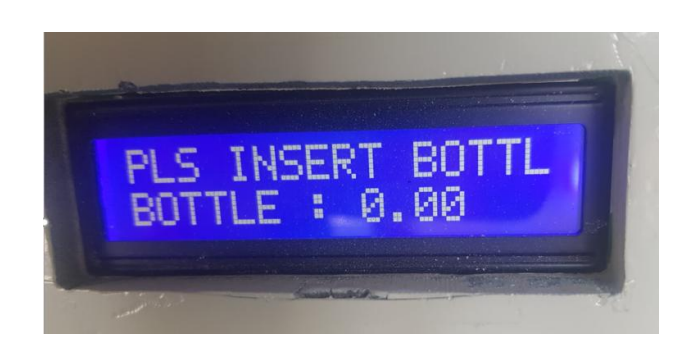

**ภาพที่ ก.2** หน้าจอ LCD จะแสดงจำนวนขวดพลาสติกหรือเหรียญ

ขั้นตอนที่ 3 กดปุ่มสวิตช์เพื่อรับอาหารสุนัข ตามจำนวนที่หยอด

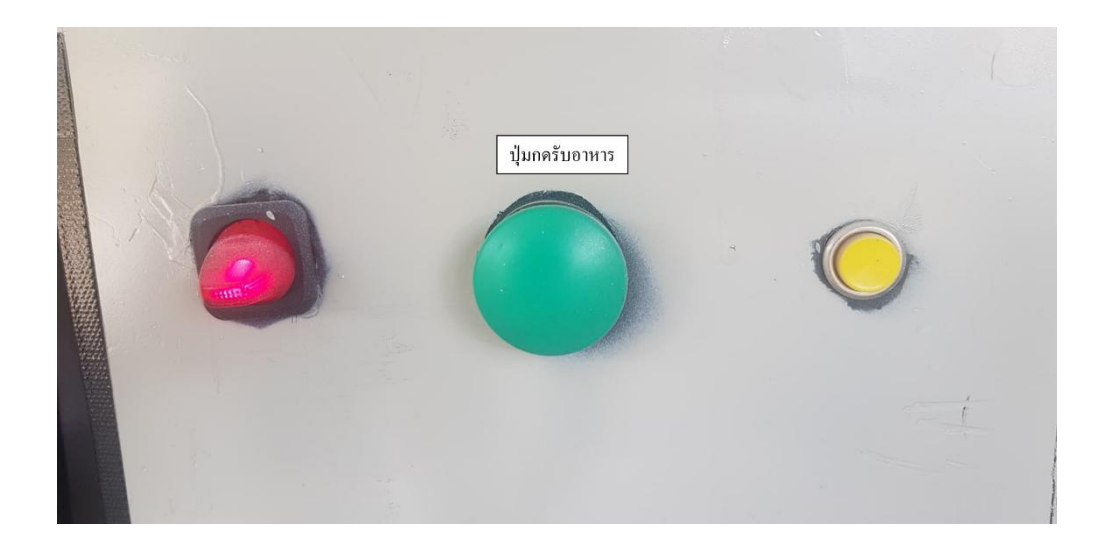

**ภาพที่ ก.3** ปุ่มสวิตช์เพื่อรับอาหารสุนัข

ขั้นตอนที่ 4 อาหารสุนัขจะหล่นลงมาที่ช่องรับอาหาร

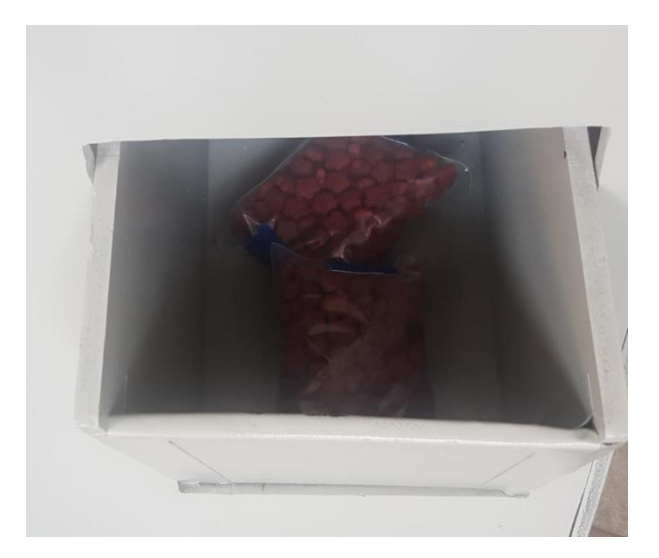

ภาพที่ n.4 ช่องรับอาหารสุนัข

ขั้นตอนที่ 5 เมื่อหยอดขวดเต็มตามจำนวนที่ตั้งไว้ โดยเครื่องตั้งไว้ที่จำนวน 30 ขวด LED สีแดงจะติด เป็นการแจ้งเตือนว่าจำนวนขวดนั้นเต็มแล้ว ช่องหยอดขวดจะไม่ทำงานแต่ตัวหยอดเหรียญสามารถ ทำงานได้ปกติ ให้นำขวดออกแล้วทำการกดปุ่ม Reset ช่องหยอดขวดจะสามารถทำงานได้ตามปกติ

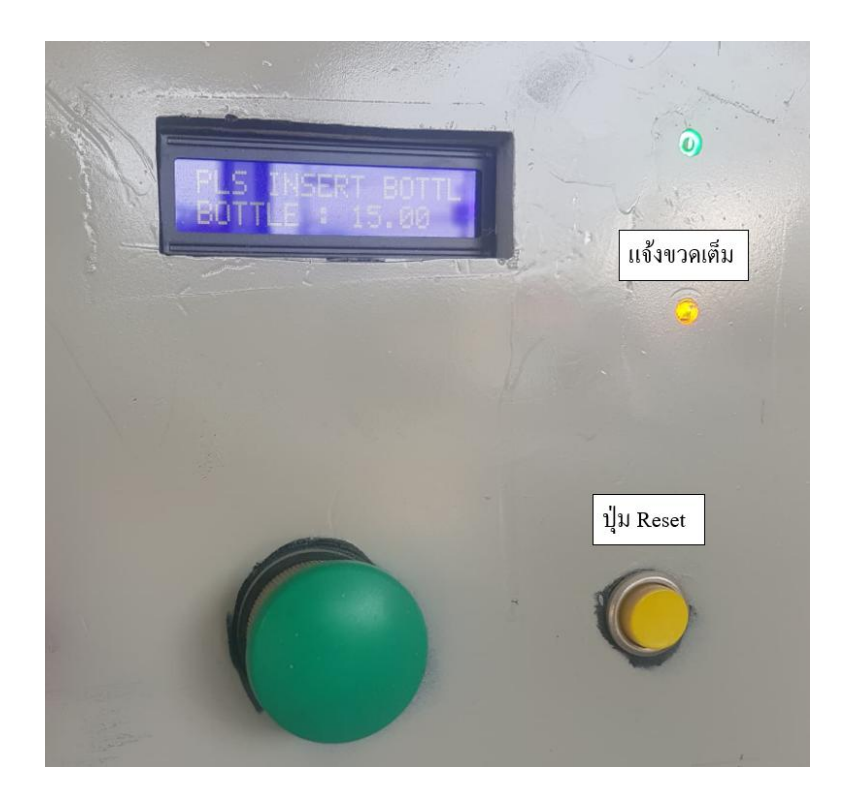

**ภาพที่ ก.5** การ Reset เครื่องแลกอาหารสุนัข

ภาคผนวก ข.

คู่มือการใช้งาน

เครื่องแลกอาหารสุนัขโดยใช้ขวดพลาสติก

| #include <servo.h></servo.h>                         | // เรียกใช้งาน librarly เพื่อควบคุม servo                   |
|------------------------------------------------------|-------------------------------------------------------------|
| #include <wire.h></wire.h>                           | // เรียกใช้งานไฟล์ Wire.h เพื่อใช้งาน I2C                   |
| #include <liquidcrystal_i2c.h></liquidcrystal_i2c.h> | // เรียกใช้งานไฟล์ LiquidCrystal_I2C.h เพื่อใช้คำสั่งติดต่อ |
|                                                      | LCD                                                         |

#### 

LiquidCrystal\_I2C lcd(0x3F, 16, 2);

| Servo myservo;               | // | ประกาศตัวแปร | myservo | ซึ่งเป็นตัวแปรประเภท |
|------------------------------|----|--------------|---------|----------------------|
| Servo จากใน librarly Servo.h |    |              |         |                      |

| int SensorINFARED1 = 6; // กำหนด | า SensorINFARED1 ที่ขา 6 |
|----------------------------------|--------------------------|
|----------------------------------|--------------------------|

int SensorINFARED2 = 7; // กำหนด SensorINFARED2 ที่ขา 7

| float data = 0;  | // เก็บค่า ขวดพลาสติก และ เหรียญ                    |
|------------------|-----------------------------------------------------|
| float data1 = 0; | // เก็บจำนวน ขวดพลาสติก ใช้ในการ Reset เมื่อขวดเต็ม |

| int SW = 4;        | // กำหนด ปุ่ม Switch ที่ขา 4   |
|--------------------|--------------------------------|
| int SignalPin = 5; | // กำหนด Coin Selector ที่ขา 5 |
| int BT_Reset = 8;  | // กำหนด ปุ่ม Reset ที่ขา 8    |
| int LED1 = 9;      | // กำหนด lED1 ที่ขา 9          |

// ฟังก์ชั่น Setup void setup() { // กำหนดความเร็วในการติดต่อสื่อสาร 9600 Serial.begin(9600); // เริ่มต้นการทำงานของ LCD lcd.begin(); // กำหนดที่ขา 10 ในการเชื่อมต่อกับ Servo Motor myservo.attach(10); // การตั้งค่า SensorINFARED1 เป็นโหมด pinMode(SensorINFARED1, INPUT); input // การตั้งค่า SensorINFARED2 เป็นโหมด pinMode(SensorINFARED2, INPUT); input pinMode(SW, INPUT\_PULLUP); // การตั้งค่า Switch เป็นโหมด input แบบ pullup // การตั้งค่า ปุ่ม Reset เป็นโหมด input แบบ pinMode(BT Reset, INPUT PULLUP); pullup // กำหนดความเร็วในการหมุนมีค่าเท่ากับ 0 myservo.write(0); (การหมุนด้วยความเร็วสูงสุดในทิศทางหนึ่ง) // หน่วงเวลา 0.15 วินาที delay(150); // การตั้งค่า Coin Selector เป็นโหมด input pinMode(SignalPin, INPUT\_PULLUP); แบบ pullup // การตั้งค่า LED1 เป็นโหมด output pinMode(LED1, OUTPUT); } // ฟังก์ชั่น loop void loop() {

SensorInfared1 ();

SensorInfared2 ();

```
SensorSignal ();
 ButtonMain();
 alert ();
    Serial.print(data1);
       //Serial.print(data);
}
void SensorInfared2 (){
 if (digitalRead(SensorINFARED2) == 0) { // ถ้าขวดพลาสติกผ่าน SensorINFARED2
                                              ก็จะทำงานตามเงื่อนไขนี้
                                     // เลื่อนเคเซอร์ไปบรรทัดที่ 1 ลำดับที่ 0
   lcd.setCursor(0, 0);
                                        (ก่อนหน้าตัวอักษรแรก)
                                               // แสดงผลคำว่า >>>>>> BOTTLE ออก
   lcd.print(">>>>>> BOTTLE
                                  ");
หน้าจอ
                                     // เลื่อนเคเซอร์ไปบรรทัดที่ 2 ลำดับที่ 0
   lcd.setCursor(0, 1);
                                        (ก่อนหน้าตัวอักษรแรก)
                                     // แสดงผลคำว่า BOTTLE : ออกหน้าจอ
   lcd.print("BOTTLE : ");
                                    // แสดงผลใน data
   lcd.print(data);
 }
                                  // ถ้าขวดพลาสติกไม่ผ่าน SensorINFARED2
 else {
                                     // เลื่อนเคเซอร์ไปบรรทัดที่ 1 ลำดับที่ 0
   lcd.setCursor(0, 0);
                                        (ก่อนหน้าตัวอักษรแรก)
                                          // แสดงผลคำว่า PLS INSERT BOTTLE ออกหน้าจอ
   lcd.print("PLS INSERT BOTTLE");
                                     // เลื่อนเคเซอร์ไปบรรทัดที่ 2 ลำดับที่ 0
   lcd.setCursor(0, 1);
```

#### (ก่อนหน้าตัวอักษรแรก)

```
// แสดงผลคำว่า BOTTLE : ออกหน้าจอ
   lcd.print("BOTTLE : ");
                                   // แสดงผลใน data
   lcd.print(data);
 }
}
void SensorInfared1 (){
   if (digitalRead(SensorINFARED1) == 0) { // ถ้าขวดพลาสติกผ่าน SensorINFARED1
                                              ก็จะทำงานตามเงื่อนไขนี้
                                   // หน่วงเวลา 0.25 วินาที
   delay(250);
                                     // หยอดเหรียญหรือขวดพลาสติก data จะเพิ่มขึ้นไปที่ละ
   data += 1;
1
                                    // หยอดขวดพลาสติก data1 จะเพิ่มขึ้นไปที่ละ 1
   data1 += 1;
                                    // เลื่อนเคเซอร์ไปบรรทัดที่ 2 ลำดับที่ 0
   lcd.setCursor(0, 1);
                                         (ก่อนหน้าตัวอักษรแรก)
                                      // แสดงผลคำว่า NUMBER : ออกหน้าจอ
   lcd.print("NUMBER : ");
                                   // แสดงผลใน data
   lcd.print(data);
 }
}
void SensorSignal (){
   if (digitalRead(SignalPin) == 0) { // ถ้าหยอดเหรียญผ่าน Coin Selector
                                             ก็จะทำงานตามเงื่อนไขนี้
                                     // หยอดเหรียญหรือขวดพลาสติก data จะเพิ่มขึ้นไปที่ละ
   data += 1;
1
```
```
// แสดงผลคำว่า NUMBER : ออกหน้าจอ
  lcd.print("NUMBER : ");
                                   // แสดงผลใน data
  lcd.print(data);
 }
}
void ButtonMain(){
  if (digitalRead(SW) == 0) { // กดปุ่มเมื่อมีจำนวนขวดหรือเหรียญจะทำตามเงื่อนไขนี้
  Serial.println("Presssssssed: "); // แสดงคำว่า Pressssssssed: ออกหน้าจอแล้วขึ้น
บรรทัดใหม่
                                    // ล้างหน้าจอ
  lcd.clear();
                                   // ถ้า data มีมากกว่าหรือเท่ากับ 1 จะทำตามเงื่อนไขดังนี้
  if (data >= 1) {
                                    // เลื่อนเคเซอร์ไปบรรทัดที่ 1 ลำดับที่ 0
    lcd.setCursor(0, 0);
                                       (ก่อนหน้าตัวอักษรแรก)
    lcd.print(">>>>>TAKE FOOD..."); // แสดงผลคำว่า >>>>>TAKE FOOD... ออก
หน้าจอ
                                     // สั่งให้ Servo หมุนไปองศาที่ 50
    myservo.write(50);
                                   // หน่วงเวลา 0.3 วินาที
    delay(300);
                                   // สั่งให้ Servo หมุนไปองศาที่ 0
    myservo.write(0);
                                   // data จะลดลงไปที่ละ 1
    data -= 1;
  }
                                 // กดปุ่มเมื่อไม่มีจำนวนขวดพลาสติกหรือเหรียญ
  else {
                                  // ล้างหน้าจอ
    lcd.clear();
                                    // เลื่อนเคเซอร์ไปบรรทัดที่ 1 ลำดับที่ 0
    lcd.setCursor(0, 0);
                                        (ก่อนหน้าตัวอักษรแรก)
```

```
lcd.print("NOT HAVE CREDIT...."); // แสดงผลคำว่า NOT HAVE CREDIT.... ออกหน้าจอ
                                 // หน่วงเวลา 1 วินาที
    delay(1000);
                                // ล้างหน้าจอ
    lcd.clear();
  }
 }
}
void alert (){
 if (digitalRead(BT_Reset) == 1) { // เมื่อยังไม่กดปุ่ม Reset จะทำตามเงื่อนไขนี้
                       // มีขวดพลาสติกมากกว่าหรือเท่ากับ 30
   if (data1 >= 30 ){
    digitalWrite(LED1, HIGH);
                                   // ไฟ LED1 ก็จะติด
    //digitalWrite(LED1, LOW);
                                 // สั่งให้ Servo หมุนไปองศาที่ 0
    myservo.write(0);
    }
 }
 else if (digitalRead(BT_Reset) == 0){ // เมื่อกดปุ่ม Reset
                                // หน่วงเวลา 1 วินาที
  delay(1000);
                              // จำนวนขวดลดลงที่ละ 30
  data1 -= 30;
                             // ไฟ LED1 ก็จะดับ
  digitalWrite(LED1, LOW);
    }
  }
}
```

## ประวัติผู้เขียน

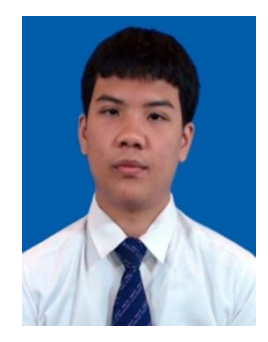

| ชื่อ-นามสกุล    | นาย ปียะรัฐ เข็มน้อย                              |
|-----------------|---------------------------------------------------|
| วัน/เดือน/ปี    | 6 มกราคม 2541                                     |
| ที่อยู่ปัจจุบัน | 34/102 ต.สำโรงเหนือ อ.เมือง จ.สมุทรปราการ 10270   |
| เบอร์โทรศัพท์   | 088-689-5336                                      |
| E-mail          | Piyarat-K@rmutp.ac.th                             |
| ประวัติการศึกษา | มัธยมศึกษาตอนปลาย สาย คณิต-อังกฤษ                 |
|                 | โรงเรียนมัธยมวัดด่านสำโรง                         |
| กำลังศึกษา      | ระดับปริญญาตรี ครุศาสตร์อุตสาหกรรมบัณฑิต (ค.อ.บ.) |
|                 | สาขาวิศวกรรมอิเล็กทรอนิกส์และโทรคมนาคม            |
|                 | คณะครุศาสตร์อุตสาหกรรม                            |
|                 | มหาวิทยาลัยเทคโนโลยีราชมงคลพระนคร ศูนย์เทเวศร์    |

## ประวัติผู้เขียน

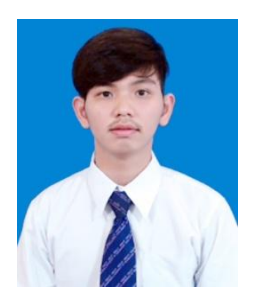

| ชื่อ-นามสกุล    | นาย มาวิน นิ่มอนงค์                               |
|-----------------|---------------------------------------------------|
| วัน/เดือน/ปี    | 3 สิงหาคม 2540                                    |
| ที่อยู่ปัจจุบัน | 27/1/1 ต.บางพระ อ.เมือง จ.ฉะเชิงเทรา 24000        |
| เบอร์โทรศัพท์   | 094-765-9665                                      |
| E-mail          | Mawin-N@rmutp.ac.th                               |
| ประวัติการศึกษา | ปวช.ช่างอิเล็กทรอนิกส์                            |
|                 | วิทยาลัยเทคนิคฉะเชิงเทรา 2559                     |
| กำลังศึกษา      | ระดับปริญญาตรี ครุศาสตร์อุตสาหกรรมบัณฑิต (ค.อ.บ.) |
|                 | สาขาวิศวกรรมอิเล็กทรอนิกส์และโทรคมนาคม            |
|                 | คณะครุศาสตร์อุตสาหกรรม                            |
|                 | มหาวิทยาลัยเทคโนโลยีราชมงคลพระนคร ศูนย์เทเวศร์    |